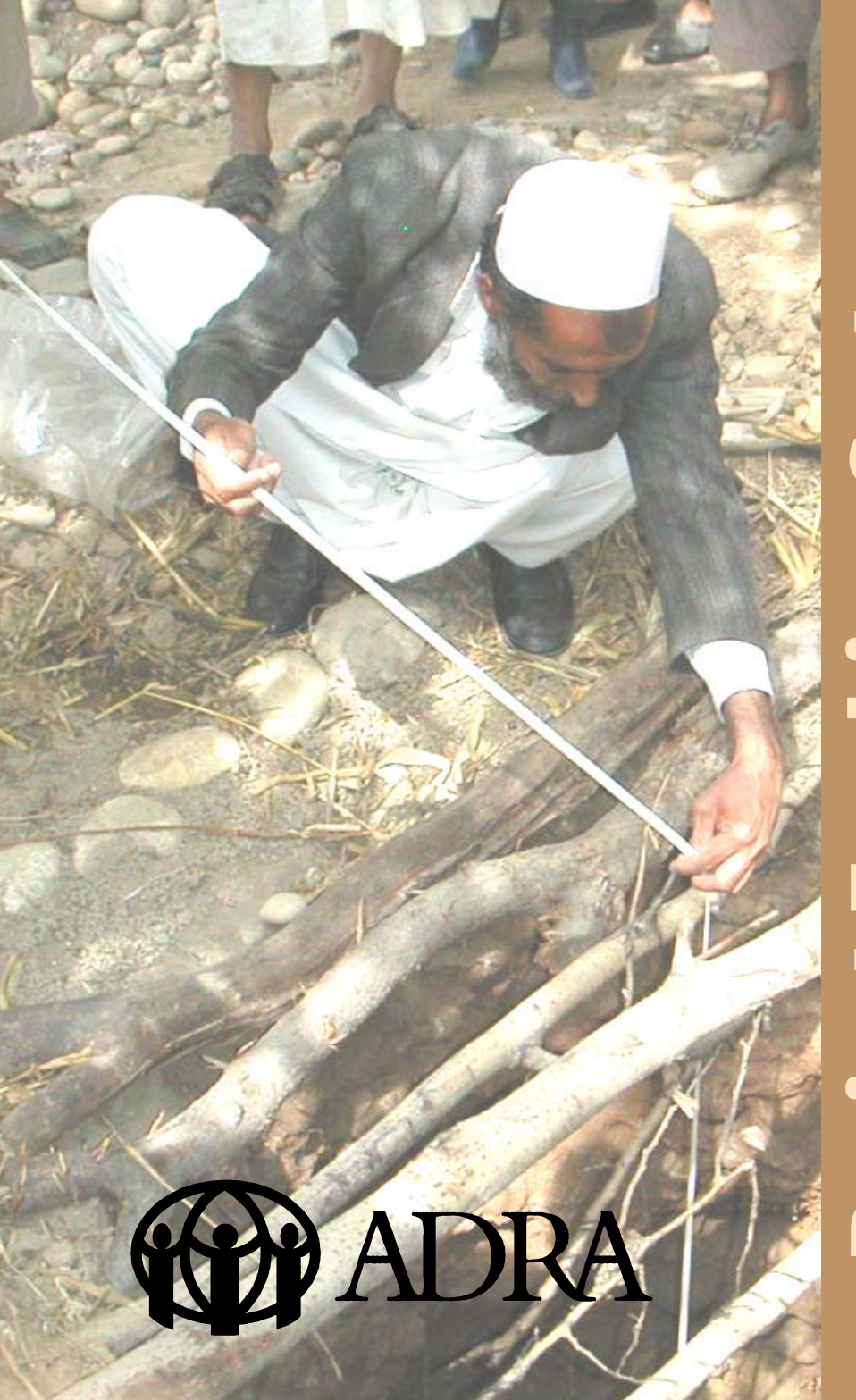

# Syste

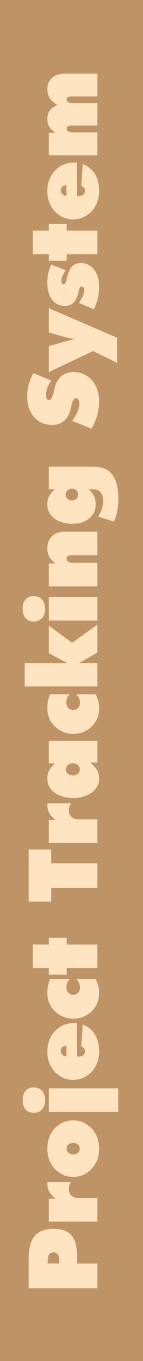

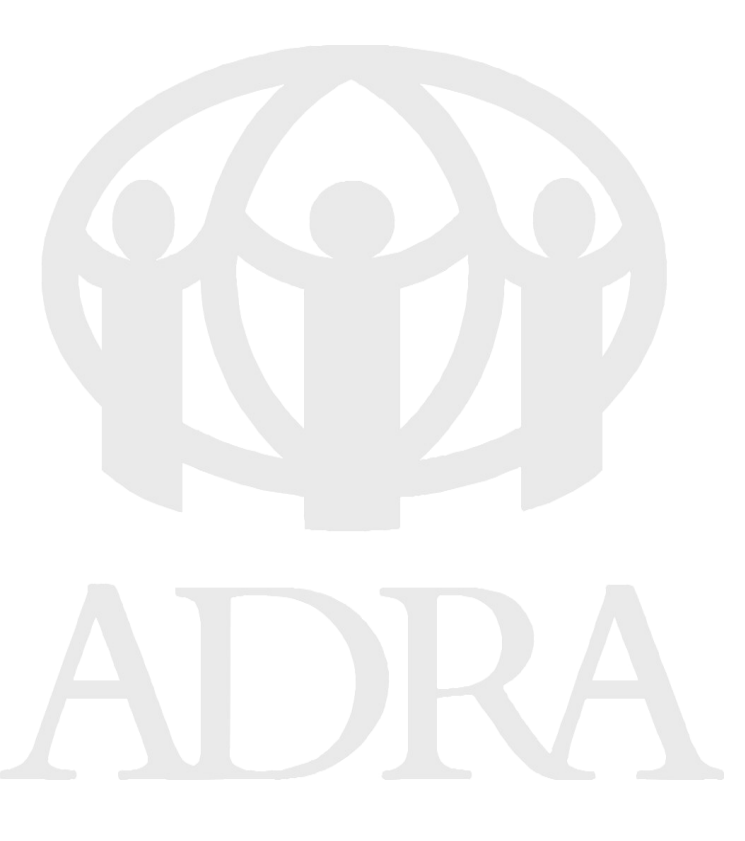

Bern June 2007 © ADRA Euro-Africa Regional Office

## ADRA Project Tracking System and Staff Travel Coordination Tool

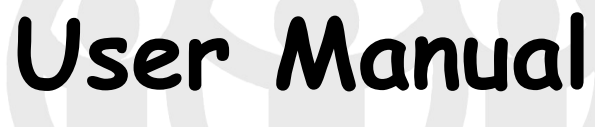

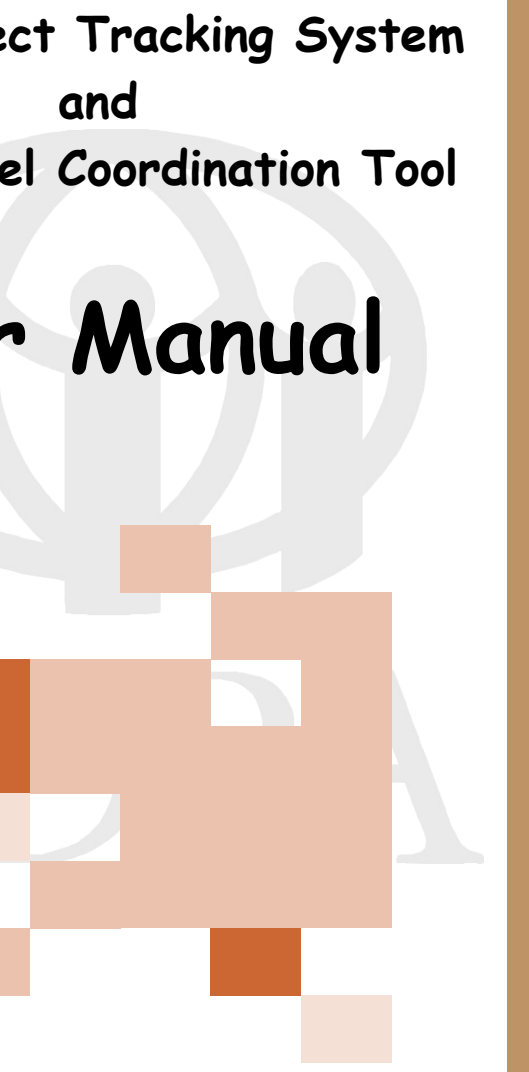

| Directory                             | Page |
|---------------------------------------|------|
| Preliminaries                         | 6    |
| View Information                      | 8    |
| View Information as Supporting Office | 10   |
| Status of Projects                    | 12   |
| Archives                              | 13   |
| Statistics                            | 14   |
| How to use it                         | 16   |
| Enter and edit information            | 16   |
| Status of projects                    | 16   |
| Login                                 | 17   |
| Implementing and Supporting Office    | 18   |
| Start a project                       | 19   |
| Project numbers                       | 19   |
| Currencies                            | 20   |
| Disaster response projects, Reuters   | 22   |
| Upload documents                      | 23   |
| Notes (Blog)                          | 24   |
| Add a donor                           | 25   |
| Join a project                        | 26   |
| Tasks of ADRA offices                 | 27   |
| Edit and delete                       | 27   |
| Change of status                      | 28   |
| Project Completed                     | 29   |
| Staff Travel Coordination Tool        | 30   |

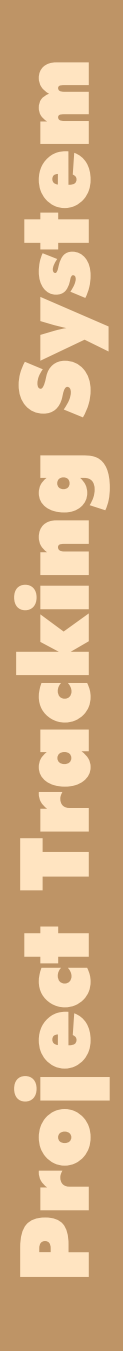

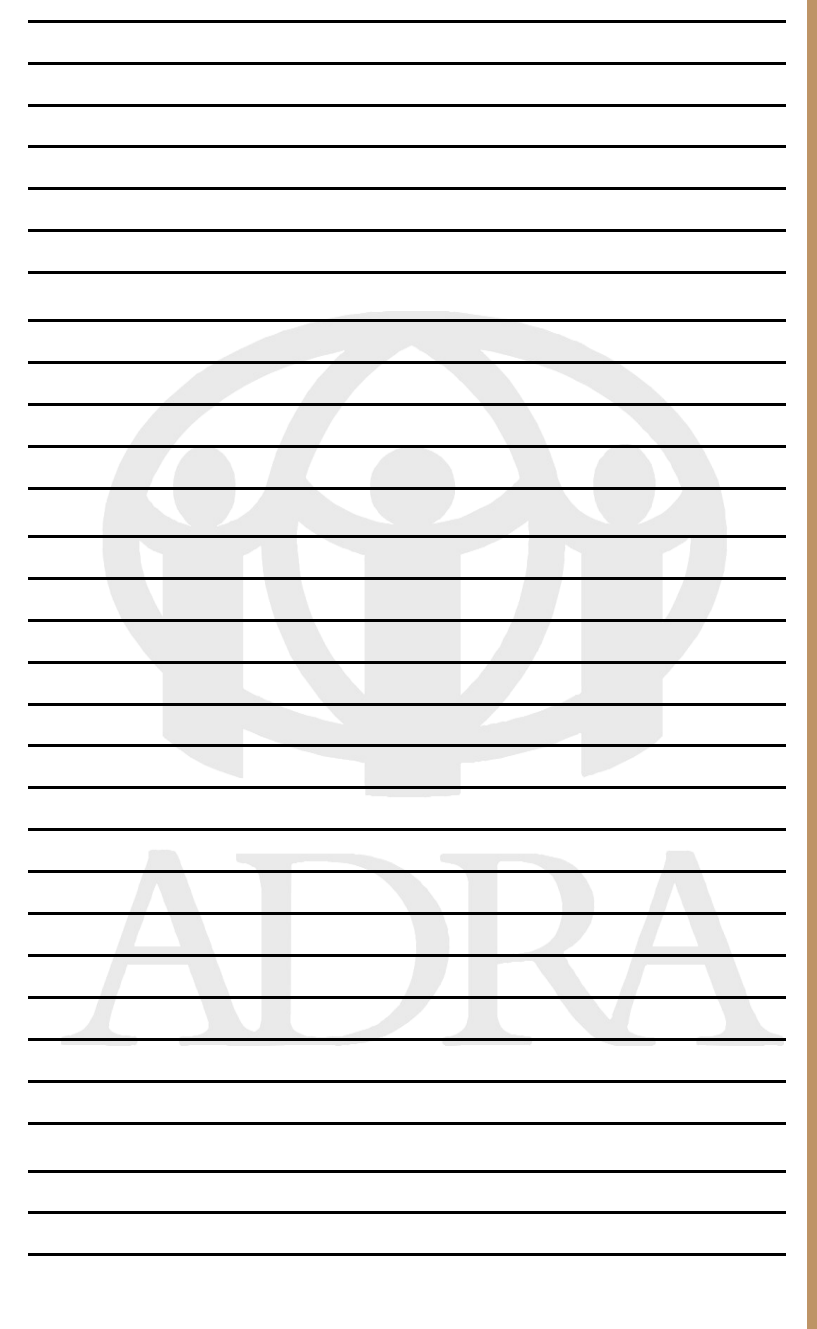

### Preliminaries

The ADRA EUD Project Tracking System is a web based data bank. It is hosted on a server in Germany. It has been developed by ADRA EUD Regional Office. There is no need to install a special software on your computer. It does work on the most common internet browsers. It also work on "Windows Mobile". However we have discovered that it works best on the Microsoft Windows Internet Explorer.

It can be accessed from the ADRA EUD Website protected "Members Section". ADRA EUD does give personal logins to all ADRA employees around the entire ADRA network. These logins will allow you to look at and download all the tools and information that is made available by the ADRA Euro-Africa Regional office. ADRA EUD provides this service in the spirit of "Information Sharing".

The use of the "Project Tracking System" (PTS) is compulsory (see ADRA EUD board action 05-03 of September 29, 2005) for the ADRA country offices located within the ADRA EUD region. This is a service provided by the ADRA EUD regional office to its country offices within the EUD region. It was designed in a way that it can easily be used by each ADRA country office in the entire ADRA network. The ADRA EUD board decided however that a small user fee would be requested. This income would contribute to develop and adapt this tool to new requirements. So far emphasis has been given to keep the tool user-friendly, without many graphics.

It has been used successfully by the ADRA EUD country offices since September 2005. In the beginning some of the offices have been very sceptic, but now our workers are beginning to realize that it can be a very valuable and practical tool. It helps ADRA offices to share information and to have project files organized. One of the nice side effects is that it helps ADRA to set protocols and procedures in place in order to work more professionally and in a more organized way.

In connection with this tool ADRA EUD has developed some important rules such as:

- The initiative to plan and start a project shall come from the implementing (beneficiary) side.
- Each project shall be documented by the following documents:
  - Proposal
  - Budget
  - Time schedule
  - Project agreement
  - Interim and final report(s)
  - Evaluation report
  - Any other document as required by the donor organization and/or needed for a successful implementation of the project like:

Local agreements, maps, graphics, photographs, videos (352x288 pixels), etc.

The system does also provide an electronic archive which will be accessible from the internet for five years. All data recorded on the PTS will be backed up automatically. **View information!** Enter the ADRA Members website. You need a **personal login** for this website. Note: *Do not reveal this personal login to any body else.* In the column "Project Coordination"

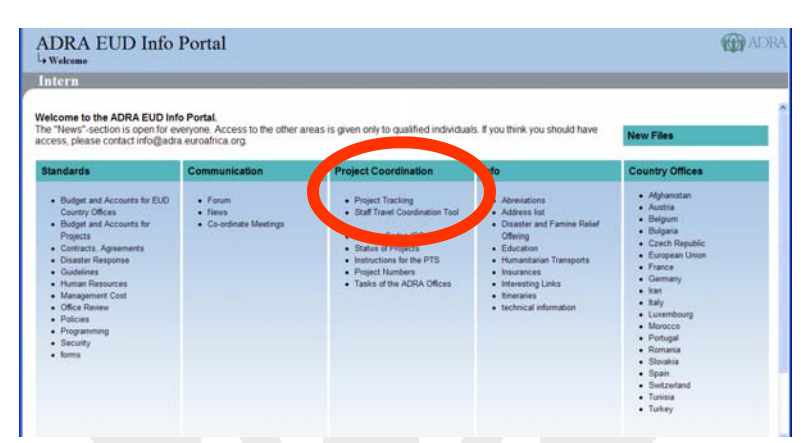

### click on "**Project Tracking**" You will now see the list of ADRA **Implementing offices**.

| ADRA EUD Info Portal                                           |          |              |          |            |            | (         | ADRA     |
|----------------------------------------------------------------|----------|--------------|----------|------------|------------|-----------|----------|
| Project Tracking                                               |          |              |          |            |            |           | < Intern |
| Implementing Offices Navigation: + Supporting Offices + Search | Archives | • Statistics |          |            |            |           | Log In 🔺 |
|                                                                |          |              |          |            |            |           |          |
| 1 2 3                                                          |          |              |          |            | EUR        | (Euro)    | ~        |
| Office Name of Depiert Main Sun. Office                        | Dou/Rol  | Banafic      | Disposed | Eulomitted | Raine Imol | Completed | Declined |
| Afghanistan                                                    | Dev/Rei  | 771'707      | Painted  | 208'633    | 4'209'063  | 2'579'145 | Occurred |
| Albania                                                        | -        | 1'065        | 0        | 0          | 10'000     | 0         | 0        |
| + Angola                                                       |          | 460          | 0        | 0          | 404'055    | 0         | 0        |
| Argentina                                                      | -        | 720          | 0        | 0          | 18'560     | 0         | Ö        |
| 🕫 Armenia                                                      |          | 0            | 0        | 0          | 0          | 0         | ū        |
| • Austria                                                      |          | 0            | 0        | 0          | 0          | 0         | 0        |
| Bangladesh                                                     |          | 24'500       | 0        | 0          | 3'300      | 0         | 0        |
| Belarus                                                        |          | 0            | 0        | 0          | 0          | 0         | 0        |
| • Belgium                                                      |          | 0            | 0        | 0          | 0          | 0         | 0        |
| Bolivia                                                        |          | 38'988       | 0        | 854'509    | 7'500      | 0         | 0        |
| * Bosnia                                                       |          | 217          | 0        | 0          | 26'700     | 0         | 0        |
| • Brazil                                                       |          | 2'190        | 0        | 0          | 175'037    | 127'375   | 0        |
| 🕑 Bulgaria                                                     |          | 406'671      | 28'050   | 143'818    | 182'192    | 20        | 0        |
| Burkina Faso                                                   |          | 2'180        | 0        | 14'114     | 16'560     | 1'910     | 0        |
|                                                                |          | 75'080       | 2,000    | 155'300    | 2'269'976  | 0         | 0        |
| 🗈 Cambodia 🔢                                                   |          | 4'800        | 0        | 0          | 2'124'576  | 0         | 0        |
| Cameroon     Cameroon                                          |          | 190          | 0        | 0          | 6'100      | 0         | 0        |
| China                                                          |          | 0            | 0        | 0          | 0          | 0         | 0        |
| Colombia                                                       |          | 4'400        | 0        | 513'928    | 142'245    | 0         | 0        |
| Croatia                                                        |          | 1'405        | 39'500   | 0          | 330'248    | 0         | 0        |
|                                                                |          | 0            | 0        | 0          | 0          | 0         | 0        |
| Czech Republic                                                 |          | 24'976       | 54'100   | 44'240     | 264'093    | 90'870    | 0        |
| DPR Korea                                                      |          | 41'001       | 0        | 0          | 0          | 0         | 0        |
| El Salvador                                                    |          | 6'334        | 0        | 379'785    | 0          | 0         | 0        |
| Equatorial Guinea                                              |          | 57'620       | 0        | 790'869    | 40'990     | 0         | 0        |
| 🗈 Ethiopia 🔛                                                   |          | 25'000       | 0        | 899'528    | 17'506     | 248'907   | 0        |
| 🗈 Georgia                                                      |          | 0            | 0        | 0          | 0          | 0         | 0        |
| Germany                                                        |          | 60'210       | 170'000  | 0          | 65'000     | 0         | 0        |
| 🗄 Guatemala                                                    |          | 150          | 0        | 0          | 21'600     | 0         | 0        |
| Guinea Bissau                                                  |          | 3'700        | 0        | 0          | 66'180     | 0         | 0        |
| Guinea Conakry                                                 |          | 0            | 0        | 0          | 0          | 0         | 0        |
| • Haiti                                                        |          | 0            | 0        | 0          | 0          | 0         | 0        |
| Honduras                                                       |          | 0            | 0        | 0          | 0          | 0         | 0        |

Should the country your need be missing, please notify j.fehr@adra.eu

| ADRA EUD Info Portal                                                                                                    |                   |                                |         |           |           | 6         | ADR     |
|----------------------------------------------------------------------------------------------------|-------------------|--------------------------------|---------|-----------|-----------|-----------|---------|
| Project Tracking                                                                                                    |                   |                                | -       |           |           |           |         |
| Implementing Officer                                                                                                    |                   |                                |         |           |           |           | Log In  |
| Implementing Offices Navigation: + Supporting Offices                                                                                                    | Search → Archives | <ul> <li>Statistics</li> </ul> |         |           |           |           |         |
| 1 2 3                                                                                                    |                   |                                |         |           | EUR       | (Euro)    | ~       |
|                                                                                                    |                   |                                |         |           |           | (         |         |
|                                                                                                    |                   |                                |         |           |           |           |         |
| Office Name of Project Main Sup. or                                                                                                    | nce Dev/Rel       | Benefic                        | Planned | Submitted | Being L   | Completed | Date: O |
| Albania                                                                                                    |                   | 1'065                          |         | 208 033   | 4 209 003 | 0         | 0       |
| T Angola                                                                                                    |                   | 460                            | 0       | 0         | 404'055   | 0         |         |
| Amentina                                                                                                    |                   | 720                            | 0       | 0         | 18'560    | 0         | 0       |
|                                                                                                    |                   | 0                              | 0       | 0         | 10,000    | 0         | ő       |
| + Austria                                                                                                    |                   | 0                              | 0       | 0         | 0         | 0         | ő       |
| * Bangladesh                                                                                                    |                   | 24'500                         | 0       | 0         | 3'300     | 0         | ő       |
| Belarus                                                                                                    |                   | 0                              | 0       | 0         | 0         | 0         | 0       |
| Belaium     Belaium     Belaium |                   | 0                              | 0       | 0         | 0         | 0         | 0       |
| Bolivia                                                                                                    |                   | 38'988                         | 0       | 854'509   | 7'500     | 0         | 0       |
| + Bosnia                                                                                                    |                   | 217                            | 0       | 0         | 26'700    | 0         | 0       |
| • Brazil                                                                                                    |                   | 2'190                          | 0       | 0         | 175'037   | 127'375   | Ö       |
| * Bulgaria                                                                                                    |                   | 406'671                        | 28'050  | 143'818   | 182'192   | 20        | 0       |
| Burkina Faso                                                                                                    |                   | 2'180                          | 0       | 14'114    | 16'560    | 1'910     | 0       |
| Burundi                                                                                                    |                   | 75'080                         | 2'000   | 155'300   | 2'269'976 | 0         | 0       |
| 🗈 Cambodia 📴                                                                                                    |                   | 4'800                          | 0       | 0         | 2'124'576 | 0         | 0       |
| Cameroon     Cameroon                                                                                                    |                   | 190                            | 0       | 0         | 6'100     | 0         | 0       |
| China                                                                                                    |                   | 0                              | 0       | 0         | 0         | 0         | 0       |
| Colombia     Colombia                                                                                                    |                   | 4'400                          | 0       | 513'928   | 142'245   | 0         | 0       |
| Croatia                                                                                                    |                   | 1'405                          | 39'500  | 0         | 330'248   | 0         | 0       |
| E Cuba                                                                                                    |                   | 0                              | 0       | 0         | 0         | 0         | Q       |
| Czech Republic                                                                                                    |                   | 24'976                         | 54'100  | 44'240    | 264'093   | 90'870    | 0       |
| DPR Korea                                                                                                    |                   | 41'001                         | 0       | 0         | 0         | 0         | 0       |
| El Salvador                                                                                                    |                   | 6'334                          | 0       | 379'785   | 0         | 0         | 0       |
| Equatorial Guinea                                                                                                    |                   | 57'620                         | 0       | 790'869   | 40'990    | 0         | 0       |
| 🗈 Ethiopia 🔛                                                                                                    |                   | 25'000                         | 0       | 899'528   | 17'506    | 248'907   | 0       |
| ⊡ Georgia                                                                                                    |                   | 0                              | 0       | 0         | 0         | 0         | 0       |
| : Germany                                                                                                    |                   | 60'210                         | 170'000 | 0         | 65'000    | 0         | 0       |
| 1 Guatemala                                                                                                    |                   | 150                            | 0       | 0         | 21'600    | 0         | a       |
| Cuinea Bissau                                                                                                    |                   | 3'700                          | 0       | 0         | 66'180    | 0         | 0       |
| Guinea Conaloy                                                                                                    |                   | 0                              | 0       | 0         | 0         | 0         | a       |
| 1 Haiti                                                                                                    |                   | 0                              | 0       | 0         | 0         | 0         | 0       |
| 1 Honduras                                                                                                    |                   | 0                              | 0       | 0         | 0         | 0         | a       |

In the "Navigation" line you can:

- Switch between "Implementing Offices" and "Supporting Offices".
- Search for Projects and Supporting Offices
- Look at the Archives
- Look at Statistics

The **basic currency is EUR**, but you can also switch to other currencies. The system will then convert based on the current Yahoo exchange rates as published on the web.

You can view these lists at three different levels:

- 1. Country offices
- 2. Country offices and name of projects
- 3. Country offices, name of projects and detail information about project

| Project Fracking                                                                                                    | hearters alles                                                                                                    | neting 1996au + Inach + Archives + Mattelau                                                                                                    | at Same a                                             |
|----------------------------------------------------------------------------------------------------|----------------------------------------------------------------------------------------------------|----------------------------------------------------------------------------------------------------|-------------------------------------------------------|
|                                                                                                    | ADRA EUD                                                                                                    | Info Portal<br>                                                                                                    | ARA VERIA                                             |
| Armenia<br>Auritata<br>Belginata<br>Belginata | TIC.                                                                                                    | ADRA EUD Info Portal Project Francisco Industria Industria Industria Industria Industria Industria Industria Industria                                                                                                    | *                                                     |
| Read     Read                                                                                                    | Table BO                                                                                                    | Difference         Difference         Difference <thdifference< th="">         Difference         Differen</thdifference<>                                       | initia canaga contra<br>non basis<br>t-most constant. |
| Argen (12 di Antonio di Antonio d                                                                                                    | Description         Description         Description <thdescription< th=""> <thdescription< th=""></thdescription<></thdescription<> | s system a<br>regard bases                                                                                                    |                                                       |
|                                                                                                    |                                                                                                    | Distantial Part Part Part         State Schemer         State Schemer | e k puil<br>naracia<br>Presid<br>Estadata             |

Norway

Portugal 💷

### View information as Supporting Office

In the navigation line click on "Supporting Offices". The project list for the supporting offices is created automatically while they are entering their financial contributions to a project.

To view the project listed according to supporting offices, click on "Supporting Offices" in the navigation line. You will then see the list of supporting offices. Here also you can switch between the three different levels.

|                                                                                                    |                                         |                                             |                        |                                                                                                    |                                                                                                    |                                                                                                    |                                                                                                    |                                                                                                    | TTA C                                                                                                    |
|----------------------------------------------------------------------------------------------------|-----------------------------------------|---------------------------------------------|------------------------|----------------------------------------------------------------------------------------------------|----------------------------------------------------------------------------------------------------|----------------------------------------------------------------------------------------------------|----------------------------------------------------------------------------------------------------|----------------------------------------------------------------------------------------------------|----------------------------------------------------------------------------------------------------|
| ADRA EUD II                                                                                                    | nfo Porta                               | ıl                                          |                        |                                                                                                    |                                                                                                    |                                                                                                    |                                                                                                    |                                                                                                    | PADI                                                                                                    |
| Project Tracking                                                                                                    |                                         |                                             |                        |                                                                                                    |                                                                                                    |                                                                                                    |                                                                                                    |                                                                                                    | d Int                                                                                                    |
|                                                                                                    |                                         |                                             |                        |                                                                                                    |                                                                                                    |                                                                                                    |                                                                                                    |                                                                                                    | 1111                                                                                                    |
| mplementing Offices                                                                                                    | Navigatic 🕨 🔒                           | pporting Offices                            | )Se th →               | Archives → 8                                                                                                    | Statistics                                                                                                    |                                                                                                    |                                                                                                    |                                                                                                    | Log In                                                                                                    |
| 1 2 3                                                                                                    |                                         |                                             |                        |                                                                                                    |                                                                                                    |                                                                                                    | EUR                                                                                                    | (Euro)                                                                                                    | ~                                                                                                    |
|                                                                                                    |                                         |                                             |                        |                                                                                                    |                                                                                                    |                                                                                                    | Lon                                                                                                    | (Edity)                                                                                                    |                                                                                                    |
| Office Name of Proj                                                                                                    | ect Ma                                  | ain Sup. Office                             | Dev/Rel                | Benefic                                                                                                    | Planned                                                                                                    | Submitted                                                                                                    | Beina Impl.                                                                                                    | Completed                                                                                                    | Declined                                                                                                    |
| + Afghanistan 🔹                                                                                                    |                                         |                                             |                        | 771'707                                                                                                    | 0                                                                                                    | 208'633                                                                                                    | 4'209'063                                                                                                    | 2'579'145                                                                                                    | 0                                                                                                    |
| Albania                                                                                                    |                                         |                                             |                        | 1'065                                                                                                    | 0                                                                                                    | 0                                                                                                    | 10'000                                                                                                    | 0                                                                                                    | 0                                                                                                    |
| Angola                                                                                                    |                                         |                                             |                        | 460                                                                                                    | 0                                                                                                    | 0                                                                                                    | 404'055                                                                                                    | 0                                                                                                    | 0                                                                                                    |
| Argentina                                                                                                    |                                         |                                             |                        | 720                                                                                                    | 0                                                                                                    | 0                                                                                                    | 18'560                                                                                                    | 0                                                                                                    | č                                                                                                    |
| Armenia                                                                                                    |                                         |                                             |                        | 0                                                                                                    | 0                                                                                                    | 0                                                                                                    | 0                                                                                                    | 0                                                                                                    | 0                                                                                                    |
| Austria                                                                                                    |                                         |                                             |                        | 0                                                                                                    | 0                                                                                                    | 0                                                                                                    | 0                                                                                                    | 0                                                                                                    |                                                                                                    |
|                                                                                                    |                                         |                                             |                        |                                                                                                    |                                                                                                    |                                                                                                    |                                                                                                    |                                                                                                    |                                                                                                    |
|                                                                                                    |                                         |                                             |                        |                                                                                                    |                                                                                                    |                                                                                                    |                                                                                                    | 0                                                                                                    | <b>_</b>                                                                                                    |
| ADRA EUD In<br>Project Tracking                                                                                                    | nfo Porta                               | ıl                                          |                        |                                                                                                    |                                                                                                    |                                                                                                    |                                                                                                    | 1                                                                                                    | ADI                                                                                                    |
| ADRA EUD In<br>Project Tracking                                                                                                    | nfo Porta                               | 1                                           | 6                      |                                                                                                    | . Chattallar                                                                                                    | _                                                                                                    | _                                                                                                    | (t)                                                                                                    | AD)                                                                                                    |
| ADRA EUD In<br>Project Tracking<br>Supporting Offices                                                                                                    | Navigation: • Im                        | 1                                           | as ⊧Search             | Archives                                                                                                    | <ul> <li>Statistics</li> </ul>                                                                                                    | -                                                                                                    |                                                                                                    | ۹Ľ                                                                                                    | ADI<br>(Int<br>Log In                                                                                                    |
| ADRA EUD In<br>Project Tracking<br>Supporting Offices                                                                                                    | nfo Porta                               | 1                                           | es → Search            | Archives                                                                                                    | Statistics                                                                                                    |                                                                                                    | EUR                                                                                                    | (Euro)                                                                                                    | ADI<br>(Int<br>Log In                                                                                                    |
| ADRA EUD In<br>Project Tracking<br>upporting Offices<br>23<br>Office Name of Prog                                                                                                    | Navigation: • Im                        | nplementing Office                          | es > Search<br>Dev/Rel | Archives     Benefic                                                                                                    | Statistics     Planned                                                                                                    | Submitted                                                                                                    | EUR<br>Being Impl.                                                                                                    | (Euro)                                                                                                    | ADI                                                                                                    |
| ADRA EUD In<br>Project Tracking<br>upporting Offices<br>2 3<br>Office Name of Prog                                                                                                    | nfo Porta<br>Navigation: • In           | Inperimenting Office                        | es > Search            | Archives     Benefic     286'300                                                                                                    | <ul> <li>Statistics</li> <li>Planned</li> <li>0</li> </ul>                                                                                                    | Submitted<br>122'007                                                                                                    | EUR<br>Being Impl.<br>122'582                                                                                                    | (Euro)<br>Completed                                                                                                    | ADI<br>Int<br>Log In<br>V<br>Declined                                                                                                    |
| ADRA EUD In<br>Project Tracking<br>upporting Offices<br>223<br>Office Name of Pro<br>ADRA International Bill<br>Australia                                                                                                    | Navigation: • Im                        | Imp. Office                                 | 25 → Search<br>Dev/Rel | → Archives           Benefic           286'300           47'090                                                                                                    | <ul> <li>Statistics</li> <li>Planned</li> <li>0</li> <li>0</li> </ul>                                                                                                    | Submitted<br>122'007<br>0                                                                                                    | EUR<br>Being Impl.<br>122'582<br>719'932                                                                                                    | (Euro)                                                                                                    | AD<br>Int<br>Log In<br>Peclined                                                                                                    |
| ADRA EUD In<br>Project Tracking<br>upporting Offices<br>2 3<br>Office Name of Pro<br>Australia<br>Australia                                                                                                    | nfo Porta<br>Navigation: • Im<br>ject 🕘 | Inplementing Office                         | es → Search<br>Dev/Rel | <ul> <li>Archives</li> <li>Benefic</li> <li>286'300</li> <li>47'090</li> <li>92'060</li> </ul>                                                                                                    | <ul> <li>Statistics</li> <li>Planned</li> <li>0</li> <li>0</li> <li>389'500</li> </ul>                                                                                                    | Submitted<br>122'007<br>0<br>315'000                                                                                                    | EUR<br>122'582<br>719'932<br>572'237                                                                                                    | (Euro)<br>Completed<br>0<br>21'000                                                                                                    | AD                                                                                                    |
| ADRA EUD In<br>Project Tracking<br>upporting Offices<br>2 3<br>Office Name of Pro<br>ADRA International Bio<br>Australia<br>Australia<br>Belgium                                                                                                    | nfo Porta<br>Navigation: • Im<br>ject   | Imp. Office                                 | es → Search<br>Dev/Rel | Archives                                                                                                    | <ul> <li>Statistics</li> <li>Planned</li> <li>0</li> <li>0</li> <li>389'500</li> <li>235'550</li> </ul>                                                                                                    | Submitted<br>122'007<br>0<br>315'000<br>162'600                                                                                                    | EUR<br>122'582<br>719'932<br>572'237<br>2'324'699                                                                                                    | (Euro)<br>Completed<br>0<br>0<br>21'000<br>17'201                                                                                                    | AD                                                                                                    |
| ADRA EUD In<br>Project Tracking<br>upporting Offices<br>2 3<br>Office Name of Pro<br>Austria<br>Austria<br>Belgum<br>Bulgaria                                                                                                    | nfo Porta<br>Navigation: • Im<br>ject 🗈 | Il<br>Iplementing Office<br>Imp. Office     | es → Search<br>Dev/Rel | ► Archives           Benefic           286'300           47'090           92'060           78'817           0                                                                                                    | <ul> <li>Statistics</li> <li>Planned</li> <li>0</li> <li>0</li> <li>389'500</li> <li>235'500</li> <li>0</li> </ul>                                                                                                    | Submitted<br>122'007<br>0<br>315'000<br>162'600<br>0                                                                                                    | EUR<br>Being Impl.<br>122'582<br>719'932<br>572'237<br>2'324'699<br>0                                                                                                    | (Euro)<br>Completed<br>0<br>0<br>21'000<br>17'201<br>0                                                                                                    | AD                                                                                                    |
| ADRA EUD II<br>Project Tracking<br>upporting Offices<br>2 2<br>Office Name of Pro-<br>ADRA International II<br>Australia<br>Australia<br>Redgium<br>Bulgaria<br>Canada                                                                                                    | nfo Porta                               | 1]<br>uplementing Office<br>Imp. Office     | es → Search<br>Dev/Rel | ► Archives           Benefic           286'300           47'090           92'060           78'817           0           40'150                                                                                                    | <ul> <li>Statistics</li> <li>Planned</li> <li>0</li> <li>0</li> <li>389'500</li> <li>235'500</li> <li>00</li> <li>60'000</li> </ul>                                                                                                    | Submitted<br>122'007<br>00<br>315'000<br>162'600<br>0<br>0                                                                                                    | EUR<br>122'582<br>719'932<br>572'237<br>2'324'699<br>0<br>22'126                                                                                                    | (Euro)<br>Completed<br>0<br>0<br>21'000<br>17'201<br>0<br>22'700                                                                                                    | ADI<br>Log In<br>Declined                                                                                                    |
| ADRA EUD In<br>Project Tracking<br>upporting Offices<br>2 3<br>Office Name of Pro<br>Austria<br>Austria<br>Belgium<br>Belgium<br>Cranada<br>Cranada                                                                                                    | nfo Porta                               | 1]<br>uplementing Office<br>Imp. Office     | es → Search<br>Dev/Rel | <ul> <li>▶ Archives</li> <li>Benefic</li> <li>286'300</li> <li>47'090</li> <li>92'060</li> <li>92'060</li></ul> | <ul> <li>Statistics</li> <li>Planned</li> <li>0</li> <li>389'500</li> <li>235'500</li> <li>0</li> <li>60'000</li> <li>0</li> </ul>                                                                                                    | Submitted<br>122'007<br>0<br>315'000<br>162'600<br>0<br>0<br>0<br>0                                                                                                    | EUR<br>122'582<br>719'932<br>572'237<br>2'324'699<br>0<br>27'126<br>0<br>0<br>27'126                                                                                                    | (Euro)<br>Completed<br>0<br>21'000<br>17'201<br>0<br>22'700<br>0                                                                                                    | ADI<br>Int<br>Log In<br>Peclined                                                                                                    |
| ADRA EUD II<br>Project Tracking<br>upporting Offices<br>2 2<br>Office teme of Pro<br>Australia<br>Australia<br>Australia<br>Belgiam<br>Belgiaria<br>Canada<br>Coratia<br>Coratia                                                                                                    | nfo Porta                               | 1]<br>uplementing Office<br>Imp. Office     | es → Search<br>Dev/Rel | ► Archives<br>Benefic<br>286'300<br>92'060<br>78'817<br>0<br>40'150<br>0<br>957'624                                                                                                    | <ul> <li>Statistics</li> <li>Planned</li> <li>0</li> <li>0</li> <li>389'500</li> <li>235'500</li> <li>60'000</li> <li>0</li> <li>0</li> </ul>                                                                                                    | Submitted<br>122'007<br>0<br>315'000<br>162'600<br>0<br>0<br>0<br>0<br>0<br>0<br>0<br>0<br>0<br>0<br>0<br>0                                                                                                    | EUR<br>122'582<br>572'237<br>2'324'699<br>0<br>27'126<br>0<br>3'844'898                                                                                                    | (Euro)<br>Completed<br>0<br>0<br>17'201<br>0<br>22'700<br>0<br>22'700<br>0<br>21'1'832                                                                                                    | ADI<br>Log In<br>Declined                                                                                                    |
| ADRA EUD In<br>Project Tracking<br>upporting Offices<br>2 3<br>Office Name of Pro-<br>ADRA International 88<br>Australa<br>Bedgiam<br>Bedgiam  | Navigation: → Im<br>Ject ⊞              | 1]<br>uplementing Office<br>Imp. Office     | es → Search<br>Dev/Rel | ► Archives           Benefic           286'300           47'090           92'060           78'817           0           40'150           0           957'624           0           0                                                                                                    | Statistics           Planned         0           0         0           389'500         0           235'550         0           60'000         0           0         0           0         0                                                                                                    | Submitted<br>122'007<br>0<br>315'000<br>0<br>0<br>0<br>830'293<br>0<br>0<br>0<br>0<br>0<br>0<br>0<br>0<br>0<br>0<br>0<br>0<br>0                                                                                    | EUR<br>Being Impl.<br>122'582<br>719'932<br>572'237<br>0<br>2'324'699<br>0<br>2'7'126<br>0<br>3'844'898<br>0<br>0                                                                                                    | (Euro)<br>Completed<br>0<br>21'000<br>17'201<br>0<br>22'700<br>0<br>214'832<br>0                                                                                                    | ADI<br>Log In<br>Declined                                                                                                    |
| ADRA EUD II<br>Project Tracking<br>upporting Offices<br>2 2 3<br>Office Name of Pro-<br>ADRA International BB<br>Australia<br>Australia<br>Australia<br>Belgiam<br>Bulgaria<br>Conada<br>Conada<br>Coratia<br>Coratia<br>Coratia<br>Demant                                                                                                    | nfo Porta                               | 1]<br>uplementing Office<br>Imp. Office     | es → Search            | ► Archives           Benefic           286'300           47'090           92'060           78'817           0           40'150           957'624           0           20'000                                                                                                    | <ul> <li>Statistics</li> <li>Planned</li> <li>0</li> <li>0</li> <li>389'500</li> <li>235'500</li> <li>60'000</li> <li>0</li> <li>0</li> <li>0</li> <li>0</li> <li>0</li> <li>0</li> </ul>                                                                                                    | Submitted<br>122'007<br>0<br>315'000<br>162'600<br>0<br>0<br>0<br>0<br>0<br>0<br>0<br>0<br>0<br>0<br>0<br>0                                                                                                    | EUR<br>122'582<br>719'932<br>572'237<br>2'324'699<br>0<br>27'126<br>0<br>3'844'898<br>0<br>41'600                                                                                                    | (Euro)<br>Completed<br>0<br>0<br>21'000<br>17'201<br>0<br>22'700<br>0<br>214'832<br>0<br>0                                                                                                    | ADI<br>ADI<br>Log In<br>C<br>C<br>C<br>C<br>C<br>C<br>C<br>C<br>C<br>C<br>C<br>C<br>C                                                                                                    |
| ADRA EUD In<br>Project Tracking<br>upporting Offices<br>2 3<br>Office Name of Pro-<br>ADRA International 88<br>Australa<br>Bedgium<br>Bedgium  | Navigation: → Im<br>Ject (8)            | 1]<br>uplementing Office<br>Imp. Office (2) | es → Search<br>Dev/Rel | ► Archives           Benefic           286/300           47/090           92/060           40/150           0           40/150           0           957/624           0           20'000           1/550                                                                                                    | <ul> <li>Statistics</li> <li>Planned</li> <li>0</li> <li>389'500</li> <li>235'500</li> <li>0</li> <li>60'000</li> <li>0</li> <li>0</li> <li>0</li> <li>0</li> <li>0</li> </ul>                                                                                                    | Submitted<br>122'007<br>0<br>315'000<br>162'600<br>0<br>0<br>830'293<br>0<br>0<br>0<br>190'363                                                                                                    | EUR<br>122'582<br>572'327<br>2'324'699<br>0<br>2'7126<br>0<br>3'844'898<br>0<br>41'600<br>0                                                                                                    | (Euro)<br>Completed<br>0<br>0<br>21'000<br>22'700<br>0<br>214'832<br>0<br>0<br>0<br>0<br>0                                                                                                    | ADI<br>Alma<br>Log In<br>Control Control Con |
| ADRA EUD In Project Tracking upporting Offices 2 2 3 Office Name of Pro Austria Austria Belgiania Belgiania Belgiania Belgiania Canada Canada                                                                                                    | nfo Porta                               | 1]<br>uplementing Office<br>Imp. Office     | s → Search<br>Dev/Rel  | <ul> <li>Archives</li> <li>Benefic</li> <li>286'200</li> <li>47'090</li> <li>92'060</li> <li>78'817</li> <li>0</li> <li>40'150</li> <li>957'624</li> <li>0</li> <li>957'624</li> <li>0</li> <li>1'394'006</li> <li>1'394'006</li> </ul>                                                                                                    | > Statistics           Planned         0           0         0           389'500         0           389'500         0           60'000         0           0         0           0         0           0         0           0         0           0         0           0         0                                                                                         | Submitted<br>122'007<br>0<br>315'000<br>162'600<br>0<br>0<br>0<br>0<br>0<br>0<br>0<br>0<br>0<br>196'363<br>3'047'500<br>0<br>0<br>196'363<br>3'047'500<br>0<br>0<br>0<br>0<br>0<br>0<br>0<br>0<br>0<br>0<br>0<br>0 | EUR<br>127582<br>77232<br>72327<br>2324699<br>0<br>27126<br>0<br>378447898<br>0<br>378447898<br>0<br>378447898<br>0<br>378447898<br>0<br>37975110<br>0                                                                                                    | (Euro)<br>Completed<br>0<br>0<br>21'000<br>17'201<br>0<br>0<br>22'700<br>0<br>22'700<br>0<br>0<br>21'832<br>0<br>0<br>0<br>9<br>9(1'501)                                                          | ADI<br>AInt<br>Log In<br>Pecined<br>C<br>C<br>C<br>C<br>C<br>C<br>C<br>C<br>C<br>C<br>C<br>C<br>C                                                                                                    |
| ADRA EUD In<br>Project Tracking<br>upporting Offices<br>2 3<br>Office Name of Pro-<br>ADRA International 88<br>Australia<br>Australia<br>Australia<br>Belgiaria<br>Canada<br>Croatia<br>Croatia<br>Cr | nfo Porta                               | 1]<br>uplementing Office                    | Dev/Rel                | ► Archives           Denefic           286'300           47'090           92'060           78'817           0           957'624           0           20'000           1'650           1'394'006                                                                                                    | Statistics     Planned     0     0     38°500     23°5500     23°500     0     60'000     0     0     0     0     1'623'494     1                                                                                                    | Submitted<br>127007<br>0<br>3157000<br>162'600<br>0<br>0<br>830'293<br>0<br>0<br>0<br>196'363<br>3'047'500                                                                                                    | EUR<br>122592<br>719325<br>2324692<br>27126<br>27126<br>3344598<br>0<br>33844598<br>0<br>141600<br>0<br>177755116                                                                                                    | (Euro)<br>Completed<br>0<br>0<br>17201<br>0<br>211000<br>17201<br>0<br>214'832<br>0<br>0<br>0<br>961'591<br>0                                                                                     | A Int<br>Log In<br>Declined                                                                                                    |
| ADRA EUD In<br>Project Tracking<br>upporting Offices<br>2 2 3<br>Office Name of Pro<br>Austria<br>Austria<br>Belgiaria<br>Belgiaria<br>Belgiaria<br>Granata<br>Creata<br>Creat                                                                                                    | nfo Porta<br>Navigation: → Im<br>ject ⊕ | 1]<br>Iplementing Office<br>Imp. Office     | es ) Search            | <ul> <li>Archives</li> <li>Benefic</li> <li>286'300</li> <li>47'090</li> <li>92'060</li> <li>76'817</li> <li>0</li> <li>0</li> <li>957'624</li> <li>0</li> <li>1'39'006</li> <li>1'39'006</li> </ul>                                                                                                    | ▶ Statistics       Planned       0       0       389'500       235'500       0       0       0       0       0       0       0       0       0       0       0       0       0       0       0       0       0       0       0       0       0       0       0       0                                                                                                        | Submitted<br>122'007<br>0<br>315'000<br>0<br>162'600<br>0<br>0<br>0<br>0<br>0<br>0<br>190'363<br>3'047'500<br>0<br>0<br>20'005                                                                                     | EUR<br>Being Impl.<br>127592<br>719932<br>719932<br>2324599<br>0<br>27126<br>0<br>27126<br>0<br>17775116<br>0<br>0<br>17775116<br>0<br>0<br>0<br>0<br>0<br>0<br>0<br>0<br>0<br>0<br>0<br>0<br>0                                                                                                    | (Euro)<br>Completed<br>0<br>21'000<br>0<br>22'7000<br>0<br>0<br>227700<br>0<br>0<br>0<br>0<br>99(1591)<br>0<br>0<br>0<br>0<br>0<br>0<br>0<br>0<br>0<br>0<br>0<br>0<br>0                           | ADI<br>ADI<br>ADI<br>ADI<br>ADI<br>ADI<br>ADI<br>ADI                                                                                                    |
| ADRA EUD II<br>Project Tracking<br>upporting Offices<br>2 2 3<br>Office Iame of Pro<br>Australia<br>Australia<br>Australia<br>Australia<br>Australia<br>Australia<br>Croatia<br>Croatia<br>Croa                                                                                                    | nfo Porta                               | 1]<br>uplementing Office<br>Imp. Office     | Dev/Rel                | → Archives Denefic<br>286'300<br>47'090<br>92'060<br>78'817<br>0<br>0<br>92'060<br>78'817<br>0<br>95'76'4<br>0<br>95'76'4<br>0<br>9<br>95'76'4<br>0<br>1'394'008<br>1'394'008<br>0<br>22'720<br>32'56'                                                                                                    | > Statistics           Planned         0           0         389'500           235'500         0           0         0           0         0           0         0           0         0           0         0           0         0           0         0           0         0           0         0                                                                        | Submitted<br>122'007<br>0<br>315'000<br>0<br>0<br>0<br>0<br>0<br>0<br>192'63<br>3'047'500<br>0<br>329'005                                                                                                    | EUR<br>122'592<br>719'32<br>572'337<br>2'324'699<br>0<br>27'126<br>0<br>0<br>3'34'4'598<br>0<br>0<br>41'600<br>0<br>17'775'116<br>0<br>0<br>65'000<br>65'000                                                                                                    | (Euro)<br>Completed<br>0<br>0<br>21'000<br>17201<br>0<br>227700<br>0<br>214'832<br>0<br>0<br>0<br>0<br>991'391<br>0<br>0<br>0<br>0<br>0<br>0<br>0<br>0<br>0<br>0<br>0<br>0<br>0                   | A Int<br>Log In<br>Declined                                                                                                    |
| ADRA EUD II<br>Project Tracking<br>upporting Offices<br>2 3<br>Office Hame of Pro-<br>ADRA International A<br>Australa<br>Bedgiam<br>Bedgiam<br>Bed                                                                                                    | nfo Porta                               | 1]<br>Inplementing Office<br>Imp. Office    | es I Search            | <ul> <li>Archives</li> <li>Benefic<br/>286'300</li> <li>47'090</li> <li>92'060</li> <li>92'060</li> <li>0</li> <li>95'76'24</li> <li>0</li> <li>0</li> <li>95'76'24</li> <li>0</li> <li>1'394'008</li> <li>0</li> <li>22'720</li> <li>22'590</li> <li>23'559</li> </ul>                                                                                                    | ▶ Statistics       Planned       0       0       389'500       0       0       0       0       0       0       0       0       0       0       0       0       0       0       0       0       0       0       0       0       0       0       0       0       0       0                                                                                                      | Submitted<br>122'007<br>0<br>315'000<br>0<br>162'600<br>0<br>0<br>0<br>0<br>0<br>196'363<br>3'047'500<br>0<br>3'29'005<br>0<br>0<br>0<br>0<br>0<br>0<br>0<br>0<br>0<br>0<br>0<br>0<br>0                            | EUR<br>Being Impl.<br>127582<br>71932<br>57237<br>2324699<br>0<br>27126<br>0<br>3844898<br>0<br>41500<br>0<br>17775116<br>0<br>65000<br>407816                                                                                                    | (Euro)<br>Completed<br>0<br>21'000<br>21'000<br>22'700<br>0<br>22'700<br>0<br>22'700<br>0<br>0<br>22'700<br>0<br>0<br>21'4'82'2<br>0<br>0<br>0<br>991'551<br>0<br>0<br>0<br>0<br>0<br>0<br>0<br>0 | AD     AD              |
| ADRA EUD II<br>Project Tracking<br>upporting Offices<br>2 2 3<br>Office tame of Proj<br>ADRA International A<br>Australia<br>Australia<br>Australia<br>Australia<br>Australia<br>Australia<br>Australia<br>Australia<br>Croatia<br>Croatia<br>Comany<br>Comany                                                                                                    | nfo Porta                               | 1]<br>uplementing Office<br>Imp. Office     | Dev/Rel                | → Archives Denefic<br>286'300<br>47'090<br>92'060<br>78'817<br>0<br>40'150<br>0<br>95'7624<br>0<br>95'7624<br>0<br>9<br>20'000<br>1'394'008<br>0<br>22'720<br>23'590<br>3'590<br>3'590                                                                                                    | ▶ Statistics<br>0<br>389'500<br>0<br>389'500<br>0<br>0<br>0<br>0<br>0<br>0<br>0<br>0<br>0<br>0<br>0<br>0                                                                                                    | Submitted<br>122'007<br>0<br>315'000<br>0<br>0<br>0<br>0<br>0<br>190'63<br>3'047'500<br>0<br>329'005<br>0<br>0<br>0<br>229'005<br>0<br>0<br>0<br>0<br>0<br>0<br>0<br>0<br>0<br>0<br>0<br>0<br>0                    | EUR<br>122'592<br>719'32<br>572'337<br>2'324'699<br>0<br>27'126<br>0<br>0<br>3'344'898<br>0<br>0<br>41'600<br>0<br>17'775'118<br>0<br>0<br>65'000<br>40'7616<br>7'616                                                                                                    | (Euro)<br>Completed<br>0<br>0<br>172001<br>17201<br>0<br>0<br>0<br>0<br>0<br>0<br>0<br>0<br>0<br>0<br>0<br>0<br>0                                                                                 | AD     AD              |
| ADRA EUD In Project Tracking upporting Offices 2 3 Office Name of Pro ADRA International R Australa Bedgata Bedgata Bedgata Bedgata Carch Republic Desmark Finland Finland Fin                                                                                                    | nfo Porta                               | 1]<br>Inplementing Office                   | Dev/Rel                | ► Archives           Benefic         286'200           286'200         47'090           47'090         92'060           92'060         92'060           10         0           40'150         0           20'000         1'050           1394'000         0           223'590         23'590           3'3590         23'590                                                                                                    | ➤ Statistics           Planned         0           0         0           389 500         0           235 500         0           60 000         0           0         0           0         0           0         0           0         0           0         0           0         0           0         0           0         0           0         0           0         0 | Submittad<br>122'007<br>0 315'000<br>162'600<br>0 0<br>0 0<br>0 0<br>330'7500<br>0 0<br>320'005<br>0 0<br>0 0<br>0 0<br>0 0<br>0 0<br>0 0<br>0 0<br>0 0<br>0 0                                                     | EUR<br>137583<br>719932<br>572237<br>2324699<br>27126<br>3784789<br>41'000<br>17775116<br>0<br>65'000<br>41'000<br>65'000<br>7616<br>7616                                                                                                    | (Euro)<br>Completed<br>0<br>21'000<br>22700<br>0<br>214'832<br>0<br>0<br>0<br>0<br>0<br>0<br>0<br>0<br>0<br>0<br>0<br>0<br>0                                                                      | AD     AD              |
| ADRA EUD In<br>Project Tracking<br>upporting Offices<br>2 2<br>Office tame of Pro<br>ADRA International Australia<br>Australia<br>Australia<br>Australia<br>Australia<br>Australia<br>Australia<br>Australia<br>Australia<br>Croatia<br>Croatia                                                                                                    | nfo Porta                               | 1]<br>Inp. Office                           | Dev/Rel                | ► Archives           Benefic           286'300           47'090           92'060           78'817           0           957'624           0           20'000           1'55'0           1'394'008           22'720           23'590           225'20           23'590           225'21                                                                                                    | ▶ Statistics<br>0<br>0<br>389'500<br>0<br>0<br>0<br>0<br>0<br>0<br>0<br>0<br>0<br>1'623'494<br>40'000<br>0<br>0<br>0<br>0<br>0<br>0<br>0<br>0<br>0<br>0<br>0<br>0                                                                                                    | Submitted<br>122/007<br>0<br>315'000<br>162'600<br>0<br>830'293<br>0<br>948'30<br>0<br>198'363<br>3'047'500<br>0<br>0<br>0<br>0<br>0<br>0<br>0<br>0<br>0<br>0<br>0<br>0<br>0<br>0<br>0<br>0<br>0<br>0              | EUR<br>Being Impl.<br>1275%2<br>719325<br>572327<br>2324699<br>232469<br>0<br>27126<br>0<br>3444598<br>0<br>41'600<br>0<br>17775116<br>65'000<br>0<br>65'000<br>0<br>65'000<br>0<br>65'000<br>0<br>65'000<br>0<br>177518<br>0<br>0<br>0<br>177518<br>0<br>0<br>0<br>0<br>177518<br>0<br>0<br>0<br>0<br>177518<br>0<br>0<br>0<br>0<br>0<br>0<br>0<br>0<br>0<br>0<br>0<br>0<br>0 | (Euro)<br>Completed<br>0<br>0<br>17201<br>17201<br>0<br>0<br>0<br>0<br>0<br>0<br>0<br>0<br>0<br>0<br>0<br>0<br>0                                                                                  | AD     AD              |

55'24

29'640

58'770

162'528 23'590 251'874 1'200 50'000

15'000

399'600

125'400

300'000

170'18

8'000

32'200

197'881 147'000

249'966

309'040

419'400

99'005

On level 2, you can either sort the projects in alphabetical order according to the name of the project or according to the name of the implementing country.

### ADRA EUD Info Portal

Project Tracking

Supporting Offices Navigation: 

Implementing Offices

Search

Archives

Statistics

| 123        |                                                                               |             |         |         |         |           | EUF         | R (Euro) |
|------------|-------------------------------------------------------------------------------|-------------|---------|---------|---------|-----------|-------------|----------|
| Office     | Name of Pletet 🖳                                                              | Imp. Office | Dev/Rel | Benefic | Planned | Submitted | Being Impl. | Comple   |
| 🗆 ADRA Ir  | nternational 🔯                                                                |             |         | 286'300 | 0       | 122'007   | 122'582     |          |
|            | E 2007- Gift Catalogue (Wome, prise) €                                        | Afghanistan | dev     | 12      | 0       | 12'112    | 0           |          |
|            | AIDS II third year                                                            | Burundi     | dev     | 16'000  | 0       | 0         | 8'547       |          |
|            | ■ Capacity Building in Financial Management €                                 | Morocco     | dev     | 1       | 0       | 10'890    | 0           |          |
|            | ⊕ Child Labor and Children Living on the<br>Streets Prevention                | Turkey      | dev     | 20'000  | 0       | 99'005    | 0           |          |
|            | Community Recovery and Development Program                                    | Thailand    | dev     | 20'000  | 0       | 0         | 27'500      |          |
|            | Cow Breeding                                                                  | Tunisia     | dev     | 100     | 0       | 0         | 8'000       |          |
|            | Gypsies disabilites service                                                   | Bulgaria    | dev     | 2'200   | 0       | 0         | 8'300       |          |
|            | Integrated Basic Education Development €<br>(IBED) in Puntland and Somaliland | Somalia     | dev     | 34'198  | 0       | 0         | 0           |          |
|            | E Lebanon Beacons of Hope II                                                  | Lebanon     | relief  | 1'012   | 0       | 0         | 31'289      |          |
|            | Micro Enterprise for Widows (vocational/ literacy)                            | Afghanistan | dev     | 30      | 0       | 0         | 12'763      |          |
|            | E REACH BPHS / EPHS                                                           | Afghanistan | dev     | 165'600 | 0       | 0         | 0           |          |
|            | Safe Motherhood                                                               | Vietnam     | dev     | 13'530  | 0       | 0         | 11'153      |          |
|            | Social Education                                                              | Afghanistan | dev     | 10'000  | 0       | 0         | 7'300       |          |
|            | Typhoon Xangsane                                                              | Vietnam     | relief  | 3'590   | 0       | 0         | 4'030       |          |
|            | Wheelchairs for Physically Challenged Children                                | Tunisia     | dev     | 27      | 0       | 0         | 3'700       |          |
| 🖃 Australi | a                                                                             |             |         | 47'090  | 0       | 0         | 719'932     |          |
|            | Community Recovery and Development Program                                    | Thailand    | dev     | 20'000  | 0       | 0         | 425'000     |          |
|            | Emergency school rehabilitation in Western Aceh                               | Indonesia   | dev     | 11'500  | 0       | 0         | 199'500     |          |
|            | E Flooding 2006-12 Network Appeal                                             | Somalia     | relief  | 12'000  | 0       | 0         | 7'614       |          |
|            | Typhoon Xangsane                                                              | Vietnam     | relief  | 3'590   | 0       | 0         | 7'818       |          |
|            | water project                                                                 | Laos        | dev     | 0       | 0       | 0         | 80'000      |          |
| 🗆 Austria  |                                                                               |             |         | 92'060  | 389'500 | 315'000   | 572'237     | 21       |
|            | Aid for Refugees                                                              | Croatia     | relief  | 300     | 39'500  | 0         | 0           |          |
|            | ■ Community Health Center for Kullar Village €                                | Turkey      | relief  | 0       | 0       | 230'000   | 0           |          |
|            | Cow bank                                                                      | Serbia      | dev     | 100     | 0       | 0         | 5'000       |          |
|            | Earthquake Emergency Shelter Bagh                                             | Pakistan    | relief  | 1'200   | 0       | 0         | 0           | 2        |
|            | Education                                                                     | Mauritania  | dev     | 100     | 0       | 0         | 20'000      |          |
|            | Medical Aid €                                                                 | Mauritania  | relief  | 3'000   | 0       | 0         | 0           |          |
|            | Medical education                                                             | India       | dev     | 2'000   | 0       | 0         | 50'000      |          |
|            | Medical training                                                              | Ukraine     | dev     | 10      | 0       | 0         | 7'000       |          |
|            | E Orphanage Smila €                                                           | Ukraine     | relief  | 200     | 0       | 0         | 80'000      |          |
|            | ■ Refugee Aid in Sjenica €                                                    | Serbia      | relief  | 150     | 350'000 | 0         | 0           |          |
|            | School furniture I                                                            | Mauritania  | dev     | 100     | 0       | 0         | 25'000      |          |
|            | School furniture II                                                           | Mauritania  | dev     | 100     | 0       | 0         | 25'000      |          |
|            | I ⊞ School furniture III. €                                                   | Mauritania  | dev     | 300     | 0       | 0         | 0           |          |
|            |                                                                               |             |         | 21      |         | 🔛 Inte    | rnet        |          |

### ADRA EUD Info Portal

Project Tracking

Supporting Offices

Navigation: 
Implementing Offices
Search
Archives
Statistics

| 1 2 3     |                                                                             |             |        |         |         |           | EUR (Eu        |
|-----------|-----------------------------------------------------------------------------|-------------|--------|---------|---------|-----------|----------------|
|           |                                                                             |             |        |         |         |           |                |
| Office    | Name of Project 🖳                                                           | Imp. ( ice  | De Rel | Benefic | Planned | Submitted | Being Impl. Co |
| ADRA In   | ternational 🖸                                                               |             |        | 286'300 | 0       | 122'007   | 122'582        |
|           | REACH BPHS / EPHS                                                           | Afghanis    |        | 165'600 | 0       | 0         | 0              |
|           | Social Education                                                            | Afghanistan | dev    | 10'000  | 0       | 0         | 7'300          |
|           | Micro Enterprise for Widows (vocational/ literacy)                          | Afghanistan | dev    | 30      | 0       | 0         | 12'763         |
|           | E 2007- Gift Catalogue (Women's Enterprise) €                               | Afghanistan | dev    | 12      | 0       | 12'112    | 0              |
|           | Gypsies disabilites service                                                 | Bulgaria    | dev    | 2'200   | 0       | 0         | 8'300          |
|           | AIDS II third year                                                          | Burundi     | dev    | 16'000  | 0       | 0         | 8'547          |
|           | Lebanon Beacons of Hope II                                                  | Lebanon     | relief | 1'012   | 0       | 0         | 31'289         |
|           | E Capacity Building in Financial Management €                               | Morocco     | dev    | 1       | 0       | 10'890    | 0              |
|           | Integrated Basic Education Development<br>(IBED) in Puntland and Somaliland | Somalia     | dev    | 34'198  | 0       | 0         | 0              |
|           | Community Recovery and Development Program                                  | Thailand    | dev    | 20'000  | 0       | 0         | 27'500         |
|           | Cow Breeding                                                                | Tunisia     | dev    | 100     | 0       | 0         | 8'000          |
|           | Wheelchairs for Physically Challenged Children                              | Tunisia     | dev    | 27      | 0       | 0         | 3'700          |
|           | Child Labor and Children Living on the €     Streets Prevention             | Turkey      | dev    | 20'000  | 0       | 99'005    | 0              |
|           | Safe Motherhood                                                             | Vietnam     | dev    | 13'530  | 0       | 0         | 11'153         |
|           | Typhoon Xangsane                                                            | Vietnam     | relief | 3'590   | 0       | 0         | 4'030          |
| Australia |                                                                             |             |        | 47'090  | 0       | 0         | 719'932        |
|           | Emergency school rehabilitation in Western Aceh                             | Indonesia   | dev    | 11'500  | 0       | 0         | 199'500        |
|           | water project                                                               | Laos        | dev    | 0       | 0       | 0         | 80'000         |
|           | Flooding 2006-12 Network Appeal                                             | Somalia     | relief | 12'000  | 0       | 0         | 7'614          |
|           | Community Recovery and Development Program                                  | Thailand    | dev    | 20'000  | 0       | 0         | 425'000        |
|           | Typhoon Xangsane                                                            | Vietnam     | relief | 3'590   | 0       | 0         | 7'818          |
| 🖃 Austria |                                                                             |             |        | 92'060  | 389'500 | 315'000   | 572'237        |
|           | Aid for Refugees                                                            | Croatia     | relief | 300     | 39'500  | 0         | 0              |
|           | Water for Ethiopia                                                          | Ethiopia    | dev    | 2'000   | 0       | 0         | 15'237         |
|           | Medical education                                                           | India       | dev    | 2'000   | 0       | 0         | 50'000         |
|           | <ul> <li>Tsunami relief</li> </ul>                                          | India       | relief | 500     | 0       | 0         | 70'000         |
|           | water project                                                               | Laos        | dev    | 0       | 0       | 0         | 0              |
|           | Education                                                                   | Mauritania  | dev    | 100     | 0       | 0         | 20'000         |
|           | School furniture I                                                          | Mauritania  | dev    | 100     | 0       | 0         | 25'000         |
|           | School furniture II                                                         | Mauritania  | dev    | 100     | 0       | 0         | 25'000         |
|           | Medical Aid €                                                               | Mauritania  | relief | 3'000   | 0       | 0         | 0              |
|           | Training and school aid €                                                   | Mauritania  | dev    | 500     | 0       | 0         | 0              |
|           | School furniture III €                                                      | Mauritania  | dev    | 300     | 0       | 0         | 0              |
|           | Earthquake Emergency Shelter Bagh                                           | Pakistan    | relief | 1'200   | 0       | 0         | 0              |
|           | TE Cow bank                                                                 | Serbia      | dev    | 100     | 0       | 0         | 5'000          |
| ertig     |                                                                             |             |        | 2       |         | 🔮 Inter   | net            |

### Status of Projects!

Projects recorded in the PTS have one of the following status:

- Planned
  - A project shall get the status "Planned" when:
  - The ADCOM has decided to plan a certain project.
  - A first cost estimate has been made.
- Submitted

A project shall get the status "submitted" when: - The proposal has been submitted to a local donor and/or to at least one ADRA supporting office. - The "Notes" function in the PTS shall be used to indicate to which donor(s) the proposal has been submitted.

Being Implemented

A project shall get the status "Implemented" when: - Funds to cover the full budget have been fully secured to successfully implement the project.

- A project agreement has been signed between all the parties involved.

### Completed

- A project shall get the status "completed" when:
- The Implementation has been fully completed

- The final report has been accepted by all the parties involved.

### Declined

A project shall get the status "declined" when:

- After a certain period of time no sufficient funds have been found.

- Any other reason that would hinder a successful implementation of the project.

Declaration and change of status will be explained later.

### Archives!

Projects declared as "Completed" or "Declined" will remain in the current list until 31 December. Then at midnight they will be transfer into the archive automatically.

| ADRA EUD Info P         | ortal       |                    |          |            |                            |   |         |                    |   |
|-------------------------|-------------|--------------------|----------|------------|----------------------------|---|---------|--------------------|---|
| Project Tracking        |             |                    |          |            |                            |   |         |                    |   |
| Implementing Offices    | Navigation: | Supporting Offices | • Search | + Archives | → Statistics               |   |         |                    |   |
| 1 2 3                   |             |                    |          |            | rchives: Close             |   |         |                    |   |
| Office Name of          | Project     |                    |          | Main Sur   | Last Year<br>2 years ago   |   | Dev/Rel | Benefic<br>768'032 | P |
| • Albania               |             |                    |          | ;          | 3 years ago<br>4 years ago |   |         | 1'065              | _ |
| Angola     Argentina    |             |                    |          |            | 5 years ago                | _ | _       | <u>460</u><br>720  |   |
| Armenia                 |             |                    |          |            | Decision                   |   |         | 0                  | _ |
| Austria     Repeledente |             |                    |          |            |                            |   |         | 24'500             | _ |
| Belarus                 |             |                    |          |            |                            |   |         | 24300              | _ |
| 🖻 Belaium               |             |                    |          |            |                            |   |         | 0                  | _ |
|                         |             |                    |          |            |                            |   |         | 1                  |   |

You will find a separate archive for:

- Last year
- 2 years ago
- 3 years ago
- 4 years ago
- 5 years ago
- Declined

### ADRA EUD Info Port

| ProjectTracking                             |
|---------------------------------------------|
| T Suda                                      |
| + Swazi and                                 |
| + Switzerland                               |
| + Taiikistan                                |
| + Tanzania                                  |
| Thailand                                    |
| ± Togo                                      |
| 🗆 Tunisia                                   |
|                                             |
| Capacity building second year               |
| Classroom Repovation €                      |
| 🕀 Cow Breeding 🔹                            |
| FARMING €                                   |
| Healthy Life Style                          |
| I.G.A.                                      |
| Material & Training in ROSE                 |
| Material for ROSE II                        |
| ⊞ Multipurpose Rooms                        |
| Preparatory Class                           |
| E Regional Analy 5 2005 €                   |
| E School Matern €                           |
| Seamstresse €                               |
| Social cases                                |
| Support to 2 Youth Centers                  |
| Iter voneeichairs for Physically Challenged |
|                                             |
|                                             |
| Fertig                                      |

### Different Icons:

The **Europe flag** indicates that an EU project has been recorded.

A small video projector indicates that a short **video** has been uploaded and can be streamed online. You will either find them in the "Documents" and/or "Interim Reports".

The € (EUR) sign calls for funding!

### **Statistics!** A "Funding Source Analysis" tool is build into the system.

| IDICA LOD INOTO                                 | Itai                                                                                    |                                                                                        |                                                                                      | Children and a second |
|-------------------------------------------------|-----------------------------------------------------------------------------------------|----------------------------------------------------------------------------------------|--------------------------------------------------------------------------------------|-----------------------|
| funding Source Analysis                         |                                                                                         |                                                                                        |                                                                                      | Claters               |
| Settings<br>Office Type<br>Intelementing Office | Region<br>World<br>Robose<br>Region<br>Country All Countries                            | Status<br>© Current Projects<br>Pesing Implemented<br>Completed<br>O Archived Projects | Dither<br>Extrapolation<br>Show Zero<br>Zoom: 100 %<br>Design: 2D Bars & Rotation: 0 | Part                  |
|                                                 | Fur<br>Office Type: Supporting Office Region: Eur                                       | nding Source Analysis<br>ro-Ahica Status: Current Projects                             | (Being Implemented, Completed)                                                       | 1                     |
|                                                 | ADH<br>Church 15'000<br>Corporate 21'108<br>ECHO 660'0<br>EurogeAd<br>Fundation 283'971 | 50                                                                                     | 8187432                                                                              |                       |
|                                                 | Government<br>Private<br>Public cellecten<br>Solidarite Protestante<br>20%0             | 130                                                                                    | 7230'336<br>3'418'341                                                                |                       |
|                                                 | Others 625'242                                                                          |                                                                                        | Currency: Euro                                                                       |                       |

You can analyse funding sources at different levels:

- World
- Regions
- Countries

The analysis is based on the project that are being implemented and/or have been completed since the beginning of the current calendar year.

The graphics can be viewed in four different forms:

- 2D bars
- 3D bard
- 2D pie
- 3D pie

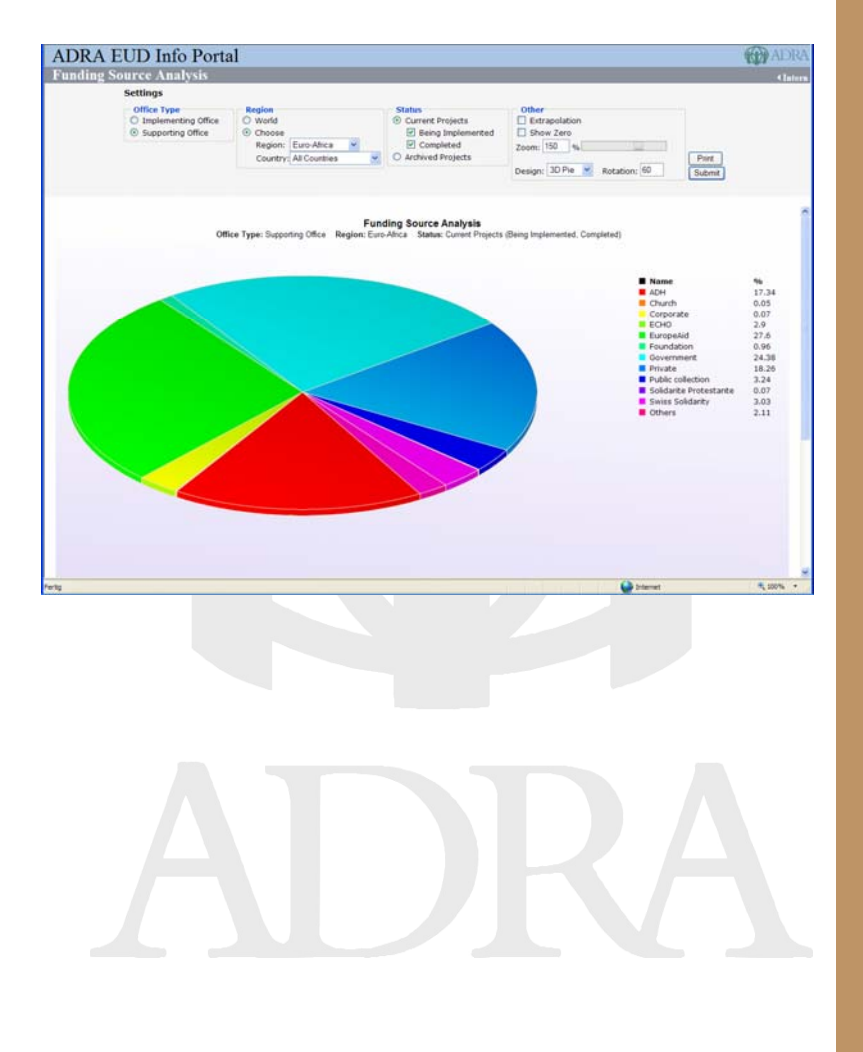

### How to use it!

### Enter and edit information:

Again, the initiative to plan and start a project shall come from the implementing (beneficiary) side. Supporting offices may propose opportunities to implementing offices, but the registration of a new project will have to be done by the implementing office.

Supporting offices may only register a project for implementing offices which did not yet buy into the system. In this case, the supporting office will do all the editing in behalf of the implementing office. It will automatically have the login rights to do so.

We have to be aware that a project will go through different stages such as:

- Planned
- Submitted
- Being Implemented
- Completed or Declined

Here are some explanations concerning the different stages or **status** of the project as outlined in the ADRA EUD Operations Policies:

- Planned
  - A project shall get the status "Planned" when:
  - The ADCOM has decided to plan a certain project.
  - A first cost estimate has been made.

# Now is the time to register the project in the PTS!

Submitted

A project shall get the status "submitted" when:

The proposal has been submitted to a local donor and/or to at least one ADRA supporting office.
The "Notes" function in the PTS shall be used to indicate to which supporting offices and to which local donor(s) the proposal has been submitted.

### Being Implemented

A project shall get the status "Implemented" when:
Funds to cover the full budget have been fully secured to successfully implement the project.
A project agreement has been signed between all the parties involved.

### • Completed

A project shall get the status "completed" when: - The Implementation has been fully completed

- The final report has been accepted by all the parties involved.

### • Declined

A project shall get the status "declined" when:

- After a certain period of time no sufficient funds have been found.

- Any other reason that would hinder a successful implementation of the project.

In order to use the PTS your ADRA office needs a "User License". The owner of the PTS will sell you a

| Project Tracking                                                                                                    |                                                                                           |                                  |                      |                                                                                                    |         |             |
|----------------------------------------------------------------------------------------------------|-------------------------------------------------------------------------------------------|----------------------------------|----------------------|----------------------------------------------------------------------------------------------------|---------|-------------|
| Implementing Offices Inc.                                                                                                    | gator: + Supporting Offices + Se                                                          | rch + Archives                   | + Statis             | tics                                                                                                    |         | Log In      |
| Colless Research Propert Hear<br>2 Algobaltation<br>2 Algobaltation<br>2 Algobal | Sau Office Inv/Hell Rends<br>19050<br>19050<br>19050<br>1909<br>1909<br>1909<br>1909<br>1 | Permit Sel                       | ny - W               | 10000<br>404055<br>10000<br>404055<br>10000<br>0<br>0<br>0<br>0<br>0<br>0<br>0<br>0<br>0<br>0<br>0<br>0<br>0<br>0<br>0 | Interne | t           |
| a small ve                                                                                                    | urly fee                                                                                  | Please ei<br>Usernam<br>Passworr | nter yı<br>ne:<br>d: | our user                                                                                                    | name an | d password: |

Internet

Login

100%

"User License" for a small yearly fee. You will then receive a "**Login**" which is valid for the whole ADRA country office. SN

Do not confuse the personal login for the ADRA EUD website with the login for the use of the PTS. The personal login allows you to view the PTS but does not allow you to enter and edit data.

You can get a user license for your office as "supporting", "implementing" office or for both.

After you have received your login including the pass word, you will have to change the password. Remember, when you

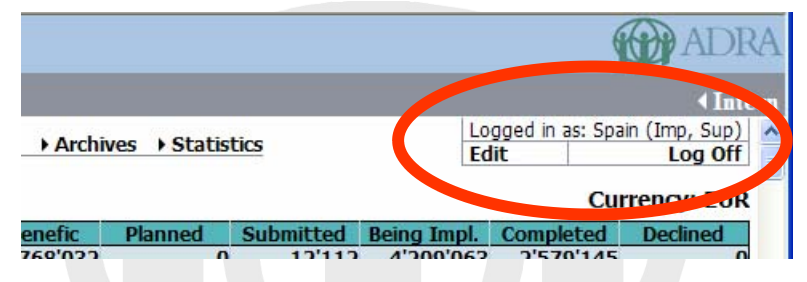

are registered as implementing and as supporting office you will have to change your password for both. When you are using the same password for both, you will be automatically logged in as both (implementing and supporting office).

The office login gives you automatically the access rights for entering and editing data concerning your country office and for those offices which have not yet subscribed to the PTS.

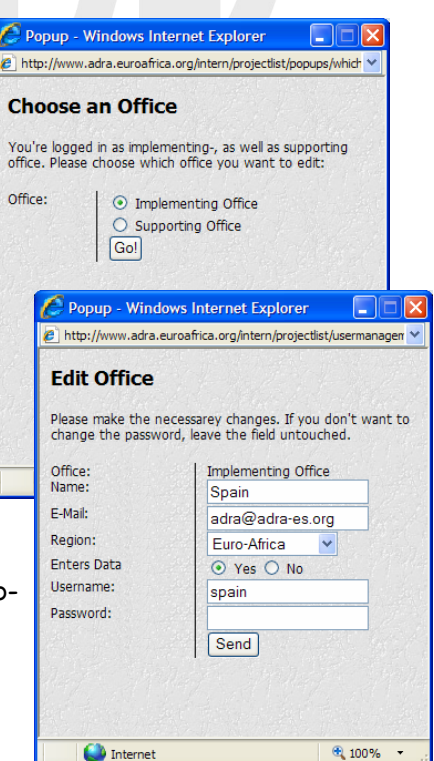

Important! Do not change the username. Only change the password from time to time.

### Start a project

| ADRA EUD                                                                                                    |                                |           | (                                                                                                    | ADF                                            |                                                                                      |                                                                                                    |                                                                                                    |                                                                                                    |  |
|----------------------------------------------------------------------------------------------------|--------------------------------|-----------|----------------------------------------------------------------------------------------------------|------------------------------------------------|--------------------------------------------------------------------------------------|----------------------------------------------------------------------------------------------------|----------------------------------------------------------------------------------------------------|----------------------------------------------------------------------------------------------------|--|
| Project Tracking                                                                                                    |                                |           |                                                                                                    |                                                |                                                                                      |                                                                                                    |                                                                                                    | < Inte                                                                                                  |  |
| Implementing Offices                                                                                                    | Navigation: Supporting Offices | ) Star 1/ | Archives 🕨                                                                                                    | Statistics                                     | Edit                                                                                 | ged in as: _Der<br>t                                                                                                    | no Implementin                                                                                      | g (Imp, Sup)<br>Log Off<br>rency: EUR                                                                   |  |
| Office         Name of Privation           • Adjanatia         • Adjanatia           • Adjanatia         • Angoå           • Argentina         • Argentina           • Astrona         • Argentina           • Astrona         • Argentina           • Astrona         • Argentina           • Astrona         • Astrona           • Astrona         • Astrona           • Astrona         • Astrona           • Bolivia         • Bolivia           • Borada         • Bolivia           • Borada         • Bolivia           • Borada         • Bolivia | oject Hain Sup. Office         | Dev/      | Benefic           768'032           1'065           460           720           0           0           24'500           0           0           38'988           217           2'190           406'671 | Planned () () () () () () () () () () () () () | Submitted<br>12'112<br>0<br>0<br>0<br>0<br>0<br>0<br>0<br>0<br>0<br>0<br>0<br>0<br>0 | Being Impl.<br>4'209'063<br>10'000<br>404'055<br>18'560<br>0<br>0<br>3'300<br>0<br>0<br>3'300<br>0<br>0<br>7'500<br>26'700<br>175'037<br>182'192 | Completed<br>2'579'145<br>0<br>0<br>0<br>0<br>0<br>0<br>0<br>0<br>0<br>0<br>0<br>0<br>127'375<br>20 | Declined<br>0<br>0<br>0<br>0<br>0<br>0<br>0<br>0<br>0<br>0<br>0<br>0<br>0<br>0<br>0<br>0<br>0<br>0<br>0 |  |

To start a project you have three different functions:

- click your right mouse key
- click "p" on your keyboard
   click at the top of the
- page

A small "Start a new project" window will appear and you will have to enter the required data. Chose that currency on

which the project budget will be base on.

The lines "Cash, Food, Other" correspond to the terms used by ADRA International to prepare the global Annual report. We recommend a **special system to number projects**.

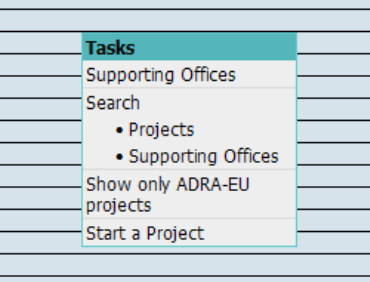

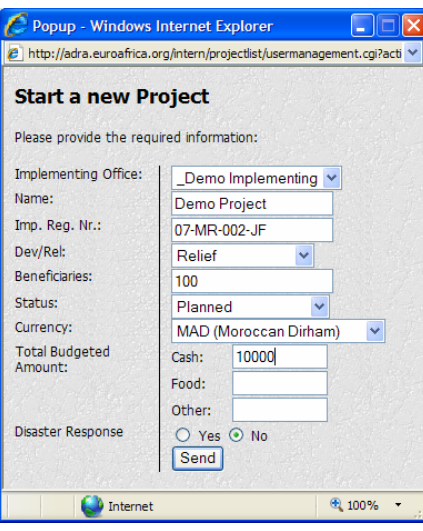

07 year of registering the project XX two letters country abbreviation according to ISO 001 three digit number starting at 001 at the beginning of each year. This system will automatically propose the next available number. The same number cannot be entered twice. JF initials of the desk officer.

Example: 07-CH-001-JF

### Currencies

Usually the budget is based on the local currency. In case where the local currency is very soft, that budget can also be based on a hard foreign currency like the Euro or the US Dollar.

Users of the system would like to see the project list and its figures in their local currency. They may also want to present reports in form of current project lists to their board, ADCOM or any other purposes. Of course this reports should be base on their local currency. They system is designed in a way that it can take into account all of these factors.

The implementing office which starts the project can enter budgeted amounts in local currency. They system will then convert this amount into the base currency of the PTS which is the EUR.

Supporting offices can pledge and commit money in their currency. The system will automatically propose the current exchange rate, but the user may overwrite this and define its own exchange rate. This will then stay fix until the end of the project.

As mentioned above, viewers can view the list according to their currency.

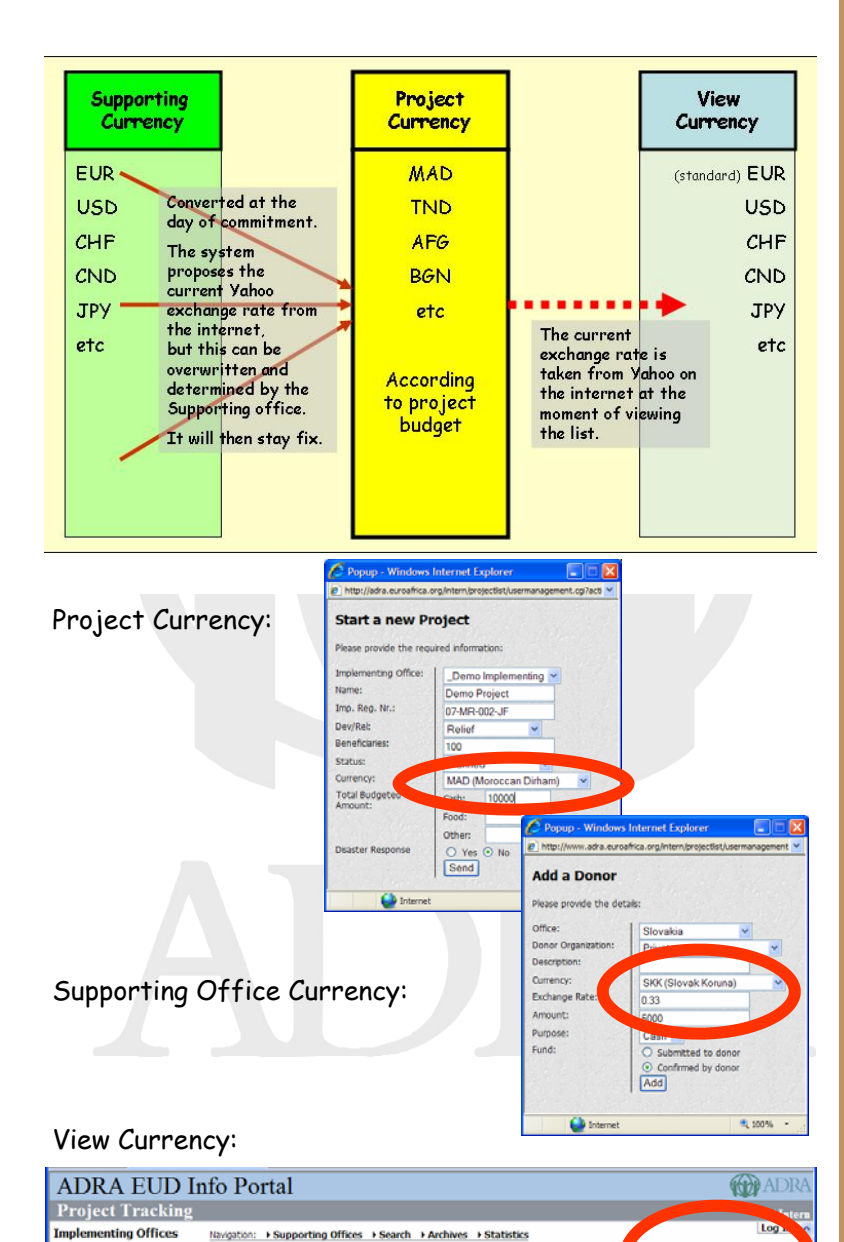

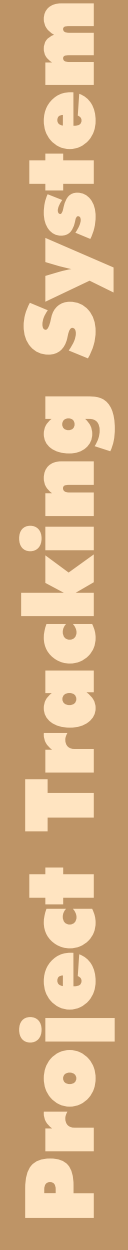

771'70

72

ne of Project

Afghanistan Albania Angola Argentina EUR (Euro)

4'209'0

18'

mitted 208'631 Completed

When you have a project in Disaster Response you have also the possibility to mark it as such by clicking the "Yes" button in the line "Disaster Response". A window will then pop up asking for some more information concerning the project. This information will then be sent to the "Reuters Alert-Net" automatically by an RSS feed. Since ADRA is a mem-

ber of the "Reuters Foundation" we also have to send in information about what ADRA is doing.

vsten

Tracking

roject

Normally developmentand relief-projects are shown in a light blue line. Relief projects for disaster response will then be shown in a yellow line. This way it is easier to see which projects urgently need support. In order to make sure that your project will be "discovered" you should still send an email to your potential

| 🖉 Popup - Windows In                                                                                                | ternet Explorer                                                                                                    |
|----------------------------------------------------------------------------------------------------|----------------------------------------------------------------------------------------------------|
| http://adra.euroafrica.org                                                                                          | /intern/projectlist/usermanagement.cgi?a                                                                             |
| Start a new Pro                                                                                                    | ject                                                                                                    |
| Please provide the require                                                                                          | ad information:                                                                                                    |
| Implementing Office:                                                                                                | _Demo Implementing 💙                                                                                                 |
| Name:                                                                                                    | Demo Project                                                                                                    |
| Imp. Reg. Nr.:                                                                                                    | 07-MR-002-JF                                                                                                    |
| Dev/Rel:                                                                                                    | Relief                                                                                                    |
| Beneficiaries:                                                                                                    | 100                                                                                                    |
| Status:                                                                                                    | Planned                                                                                                    |
| Currency:                                                                                                    | MAD (Moroccan Dirham)                                                                                                |
| Total Budgeted<br>Amount:                                                                                           | Cash: 10000<br>Food:                                                                                                 |
|                                                                                                    | otier.                                                                                                    |
| Disaster Lesponse                                                                                                   | • Yes O No                                                                                                    |
| St ort Description                                                                                                  | Hier you enter some short                                                                                            |
| This project being a<br>disaster response, a note<br>is automatically sent to<br>Reuter's Foundation :<br>AlertNet. | information about the project<br>related to your disaster response.<br>It will then be sent to Reuters<br>Alertnet.] |
|                                                                                                    | Send                                                                                                    |
| S Internet                                                                                                    | 100% •                                                                                                    |

supporting offices making them aware of your project. Click on "Send" and your project is entered in to the system. Your internet explorer will show it in full detail (level 3).

| Code     © Interpreter agenter agenter register     Ø (1) (2) (2) (2) (2) (2) (2) (2) (2) (2) (2                                                                                                    | ADRA: Project Tracking - Windows                                                                                                    | Internet Explorer                                             |                                                    |                                |                     |                                             |                |                     |           |                                 |               |
|----------------------------------------------------------------------------------------------------|----------------------------------------------------------------------------------------------------|---------------------------------------------------------------|----------------------------------------------------|--------------------------------|---------------------|---------------------------------------------|----------------|---------------------|-----------|---------------------------------|---------------|
| Congle C - V (arceptor) + Q (arceptor) + Q (arcept  | • Phtp://www.adra.euroshica                                                                                                    | org/intern/projectilat/                                       |                                                    |                                |                     |                                             |                | ~                   | 4 × Coope |                                 | P             |
| Image: Construct - Induction: Construct - Induction: Construct - Inductin: Construct - Induction: Construct - Induction: Construct - Indu                        | oogle G• v u                                                                                                    | s pehtisi 🔍 💼 🏟 🛃 •<br>Go 🛐 Today's Highlights                | 🗘 Lesezeit                                         | er• 🔒                          | lopupe ok           | Prestadvelari/krg                           | • \$Å überseta | en + 🍺 Senden an+   | 9         | •                               | Enstekungen • |
| ADRA EUD Info Portal Project Tracking  Device Tracking  Device Tracking  D | 🐼 🛞 • 🍘 Access Denied - Solution                                                                                                    | So RACRA: Project Trade                                       | a x 000                                            |                                |                     |                                             |                |                     | 9 · 0     |                                 | tiya •        |
| Devolution         Devolution         Devolut                                                                                                    | ADRA EUD Info                                                                                                    | Portal                                                        |                                                    |                                |                     |                                             |                |                     |           | 6                               | ADR           |
| Does Deplementing         Does/feel Monor Fuergett         Monor Fuergett                                                                                                    | Project Tracking                                                                                                    |                                                               |                                                    |                                |                     |                                             |                |                     |           |                                 | Clater        |
| Date of Entry 29.05.2007                                                                                                    | Demo Ingementang     Demo Project (     Demo Project (     Demo P | X 00<br>07-EU-001-3#<br>Relef<br>100<br>Planned<br>20.05.2007 | Total Amount<br>Cash:<br>Food:<br>Other:<br>Tetal: | Budg.<br>10'000<br>0<br>10'000 | Acc.<br>0<br>0<br>0 | Telef<br>Francrig O<br>Total<br>Underfunded |                | 10'000<br>Documents | 0         | 0<br>reports 0<br>Evaluatoria 0 | 0<br>CNOTES   |

**Upload** any **document** which is related to your project. In the planning stage you will probably upload only a concept paper and a rough cost estimate. Before a project reaches the "Being Implemented" status, you will have the following documents uploaded:

- Proposal, describing the scope of work
- Budget reflecting the cost
- Time schedule showing the duration of the project
- Annexes such as official request or declarations, maps, photographs, etc.

| C Popup - Wir       | ndows Internet Explorer                                                            |                          |
|---------------------|------------------------------------------------------------------------------------|--------------------------|
| Upload a f          | ile                                                                                | sermanagement.cgracuum • |
| Please fill in this | form:                                                                              |                          |
| File Type:          | <ul> <li>Proposal</li> <li>Budget</li> <li>Time Schedule</li> <li>Annex</li> </ul> |                          |
| File                | Upload File                                                                        | Durchsuchen              |
|                     | 🔮 Internet                                                                         | 🔍 100% 👻                 |

Once the funding is secured and before the implementation will start, you will have to sign a project agreement with your supporting office. Provisions are made in the system to upload also "Project Agreements". Later on, as the implementation of the project pro-

gresses, you will also upload "Interim-", "Final-\* and "Evaluation-Reports".

Under annexes you can also upload short videos in a "Windows Media Compatible" format. The resolution must be 352x288.

A small video projector will then appear behind the country name and the name of the project, indicating that as video is available.

### Notes section:

Use the "Notes" section to keep log of steps, actions and small verbal agreements. It can be used like a blog.

| 🌔 Notes: Centre DEPART Accueil et Appui à Rabat - Windows Internet Explorer 👘 📃 🗖 🗋                                                                         |
|----------------------------------------------------------------------------------------------------|
| http://www.adra.euroafrica.org/intern/projectlist/blog.cgi?projectid=780                                                                                    |
| Notes: Centre DEPART Accueil et Appui à Rabat                                                                                                    |
| Financing prommise from ADRA Luxembourg 04.09.2006 13:30 - Morocco                                                                                          |
| ADRA Luxembourg commited itself on Friday 01.09.2006 to provide the 6174.07 EUR requested from a donor for the implementation of the project.               |
| ADRA Morocco and it's partners wish to express their appreciation for this commitment.                                                                      |
| The financing agreement with ADRA Luxemburg and the project implementation agreement with the<br>local partner shall be signed until the 16th of September. |
| News 29.08.2006 11:38 - Morocco                                                                                                    |
| Called ADRA Italy and found out that Franca Zucca has to call the donor on Sept. 1st and that she will inform us immediately.                               |
| Presented to possible Donor 04.05.2006 12:18 - Morocco                                                                                                    |
| Proposal presented to possible Donor by ADRA Italy on May 3rd 2006                                                                                          |
| Submitted 04.05.2006 12:13 - Morocco                                                                                                    |
| Proposal submitted to ADRA Italy on May 03rd 2006.                                                                                                    |

All parties involved an add and read. It helps the network to be transparent.

### Add a donor!

If you get contributions locally, you can add a local donor. Click on the small green button next to "Financing".

| ADRA EUD In                                   | nfo Portal               |                          |                            |             |       |       |                 | 1                    | ADI      |
|-----------------------------------------------|--------------------------|--------------------------|----------------------------|-------------|-------|-------|-----------------|----------------------|----------|
| roject Tracking                               |                          |                          |                            |             |       |       |                 |                      | 4 Int    |
| Demo Implementing                             | ext 6 × m                |                          |                            |             | Dev/m | 100   | famed Submitted | Beng Inpl. Completed | Declined |
| General Information                           | 0.7                      | Total Amount             | 1.                         | Friending @ |       |       | Documenta @     | Reports @            | CL NOTES |
| Bripi, Reg. Nr.<br>Man Sup Nr.<br>Co-Sup. Nr. | 67-EU-001-3F             | Cash:<br>Food:<br>Other: | Budg Acc.<br>10'000<br>0 0 | Underfunded |       | 10000 |                 | Evaluations Q        |          |
| Dex/Rell                                      | Relef                    | Tetat                    | 10'000 8                   |             |       |       |                 |                      |          |
| Status:                                       | Planned                  |                          |                            |             |       |       |                 |                      |          |
| Date of Entry:<br>Last Updated:               | 29.05.2007<br>29.05.2007 |                          |                            |             |       |       |                 |                      |          |
|                                               |                          |                          |                            |             |       | 21    | in the          | ervet                | A 200%   |

You can add local donors or donors from those supporting offices that have not yet subscribed to the system.

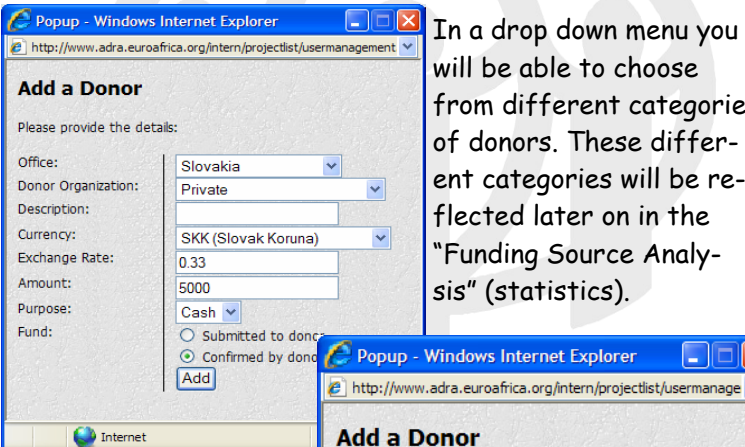

In a drop down menu you will be able to choose from different categories of donors. These different categories will be reflected later on in the "Funding Source Analysis" (statistics).

If your donor has already conformed his donation you can click on "Confirmed by donor" if your donor has not yet confirmed his contribution you click on "Submitted to donor"

| Please provide the det |                             |
|------------------------|-----------------------------|
| Office:                | Local Funds 🛛 👻             |
| Donor Organization:    | Beneficiarie's contribution |
| Description:           | Please Choose               |
| Amount:                | ADH                         |
| Durnasa                | Beneficiarie's contribution |
| Pulpose.               |                             |
| Fund:                  | Corporate                   |
|                        | ECHO                        |
|                        | Embassy                     |
|                        | EuropeAid                   |
|                        | European Social Fund        |
|                        | Foundation                  |
| 😻 Internet             | Gitt Catalogue              |

Normally supporting offices will **join a project** add their donations to the system directly. This can be done either by clicking on the green button next to "Finances" or by clicking on the two rings behind the project title. A pop-up window will then ask you to enter the data concerning your office.

| 🖉 Popup - Windows I                                              | nternet Explorer            |                |  |  |  |  |
|------------------------------------------------------------------|-----------------------------|----------------|--|--|--|--|
| 😰 http://www.adra.euroafrica.org/intern/projectlist/usermanage 💙 |                             |                |  |  |  |  |
| Join a Project                                                   |                             |                |  |  |  |  |
| The office you selected yet. Please fill in this for             | isn't registered with<br>m: | n this project |  |  |  |  |
| Registration Number:                                             |                             |                |  |  |  |  |
| Deskofficer Name:                                                |                             |                |  |  |  |  |
| Deskofficer E-Mail:                                              |                             |                |  |  |  |  |
| Main Sup. Office:                                                | • Yes • No                  |                |  |  |  |  |
|                                                                  | Join                        |                |  |  |  |  |
|                                                                  |                             |                |  |  |  |  |
|                                                                  |                             |                |  |  |  |  |
|                                                                  |                             | Section.       |  |  |  |  |
| 🔮 Internet                                                       |                             | 🔍 100% 🔻 🔡     |  |  |  |  |

If there are several supporting offices, one (usually the one with the biggest contribution) will act as "Main Supporting Office". Other supporting offices will act as "Co-Supporting Offices". The roles of these different actors are clearly

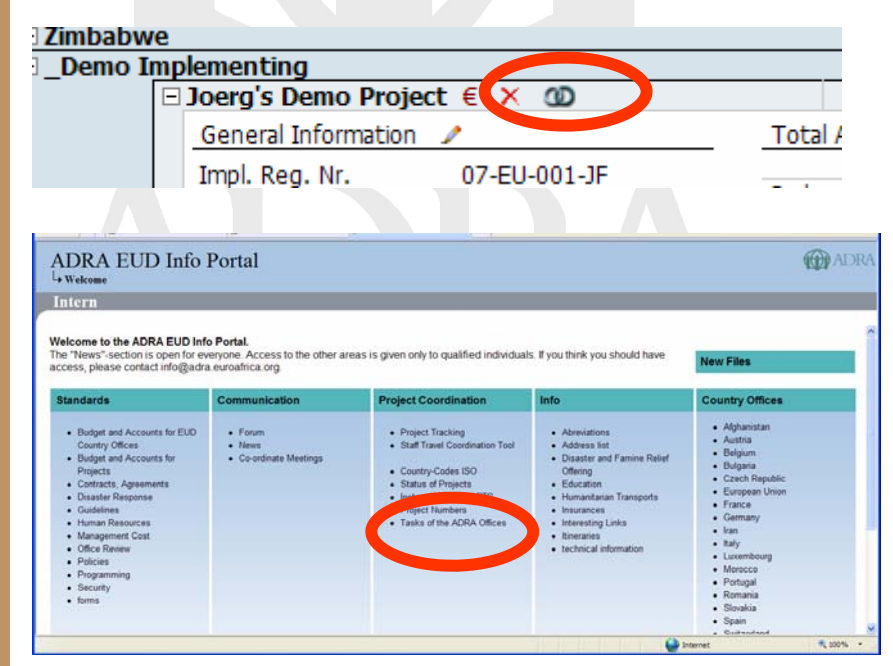

defined in the document "Tasks of ADRA Offices". The implementing office will have to negotiate with the different supporting offices on which office will become the "Main Supporting Office".

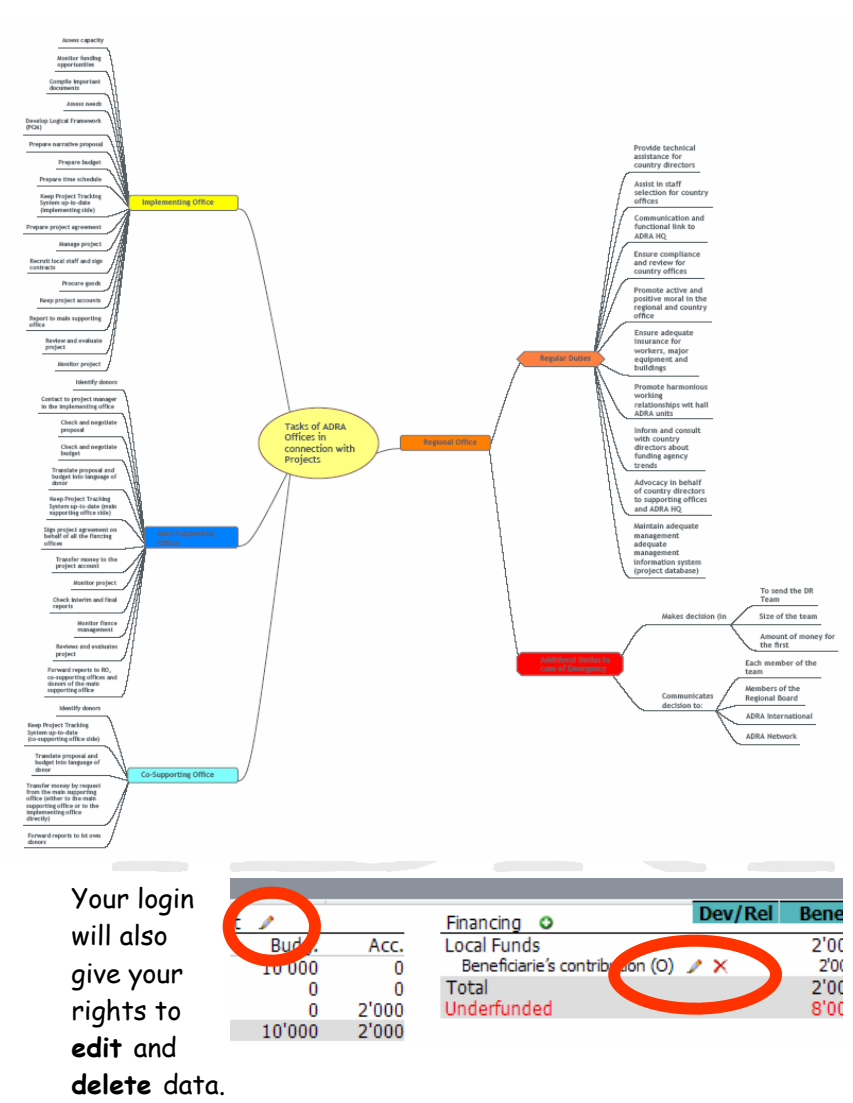

Take note of the small red crosses (delete) and the pencils (edit).

Change of Status: Planned Submitted Being Implemented Completed / Declined (see also pages 12 and 13)

Open the project on level 3 and edit "General Information.

| _ | Ancouração macornar o |                               |   |          |
|---|-----------------------|-------------------------------|---|----------|
| - | Micro Enterprise for  | Widows (vocational/ literacy) | B |          |
|   | General Information   |                               |   | Т        |
|   | Iconl. Reg. Nr.       | PG-AF-009                     |   | _        |
|   | Main Sup Nr.          | 301-680-6367 🎤                |   | Ca<br>Fo |
|   | Co-Sup. Nr.           |                               |   | Ot       |
|   | Dev/Rel:              | Dev                           |   | То       |
|   | Beneficiaries:        | 30                            |   |          |
|   | Status:               | Being Implemented             |   |          |
|   | Date of Entry:        | 07.12.2006                    |   |          |
|   | Last Updated:         | 12.03.2007                    |   |          |
|   |                       |                               |   |          |

A small window will open where you can select from a drop down menu the status.

Make these changes as soon as they occur!

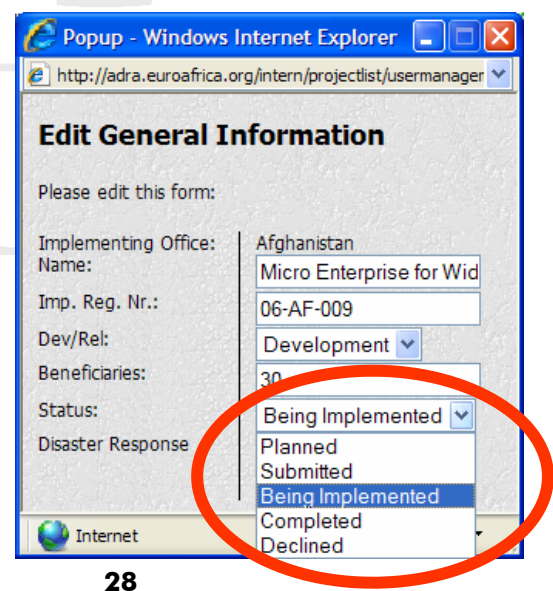

### Project completed:

When the implementation of a project is completed the implementing office will write a final report which includes all relevant document. The narrative report, finance report, photographs and nay other document should be combined in one pdf file. This file can then be uploaded in the PTS as "Final Report". The Main supporting office will then check the report and send it to all relevant stakeholders. As soon as the OK is in from all key players, the main supporting office then declares the final report as "accepted". Only then, the implementing office may change the status of the project to "Completed.

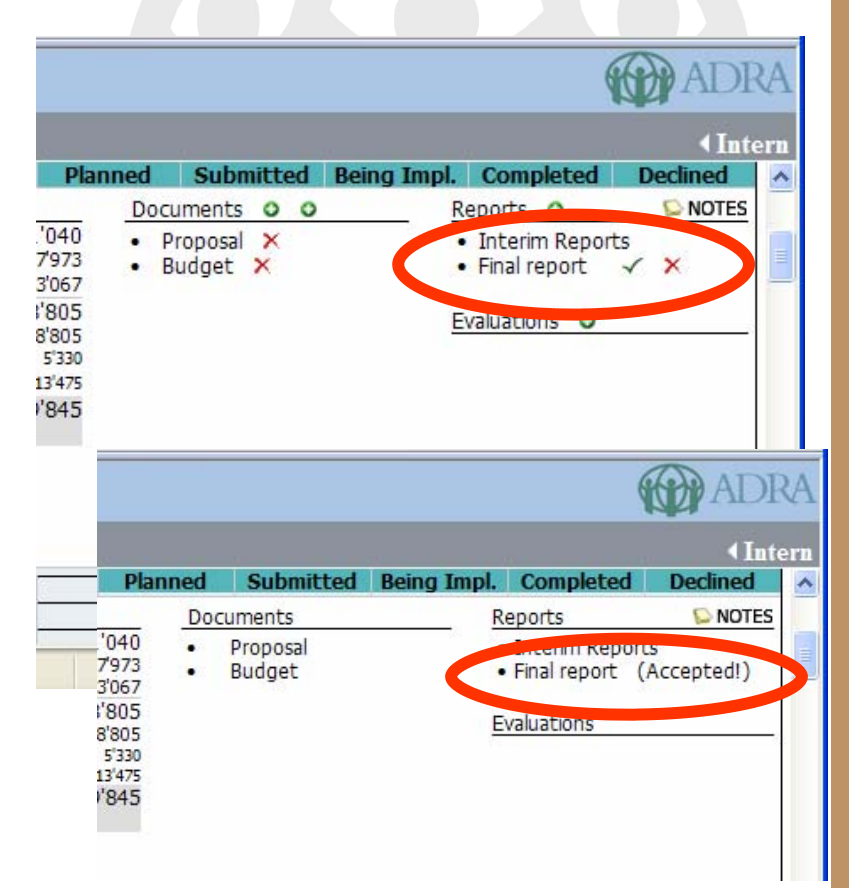

### **Staff Travel Coordination Tool (STCT)** The Staff Travel Coordination Tool is an online instrument to make staff trips visible to our colleagues.

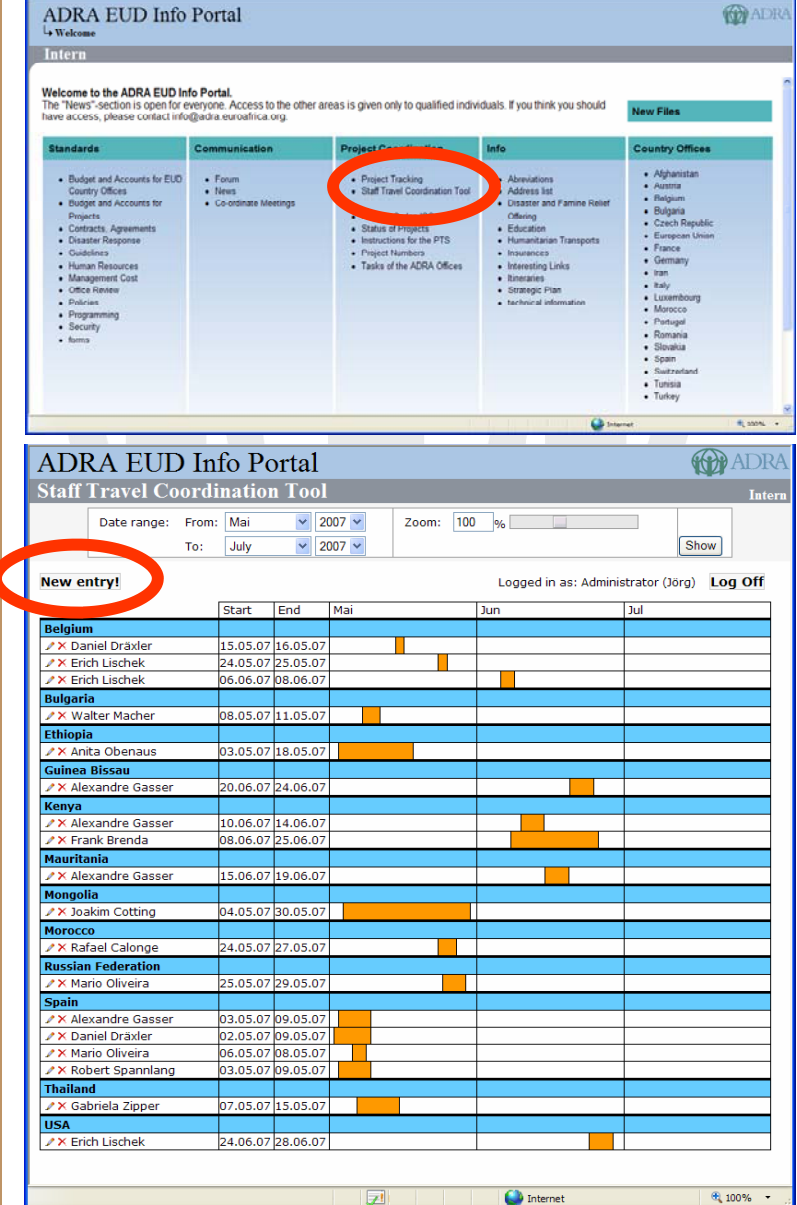

30

It is interlinked with the PTS. You will have to use the same login as you are using to make changes in the PTS. You will then be allowed to make new entries and to edit you own recordings. In a pop-up window you will then be asked to give all the information necessary. In a drop-down list you can select the country your are going to visit. Enter your name. In a pop-up calendar you can select the dates. In the section "Visited Projects" you will see all the projects recorded in that selected country. With a mouse click you can select the project your are going to visit. Holding down the ctrl key will allow you to select several projects at the same time.

If you have other business to do in that country, please indicate it in the section "**Other Purposes**".

You can also upload files which are related to your trip. This is especially helpful to up-load trip reports.

If you hover with your mouse cursor over the bar a small pop-up window will show you **which projects** the person will be visiting.

A click on the bar will show you which files have been uploaded. You can download such files on your computer or you can view them online.

Our colleagues from the ADRA implementing offices wish that project and any other visits would be more coordinated in between the supporting offices. They wish that visitors would come to visit projects at the same time. This would safe them time and money.

# Project Tracking System

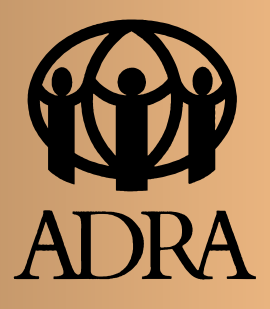